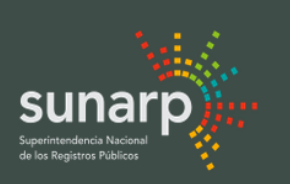

SEDE CENTRAL: Av. Primavera Nº 1878, Santiago de Surco, Lima 33 - Perú (Oficina administrativa en la cual no se realiza ningún trámite publicidad registral y/o inscripción de títulos)

Central telefonica (051) 208-3100 ALÔ Sunarp (línea grafuita): 0800-27164 Correo electrónico: consultas@sunarp.gob.pe

# 2015

# **Plataforma de Servicios Institucionales** Manual de Usuario: Módulo "SISTEMA NOTARIO"

\*

rio de Justicia

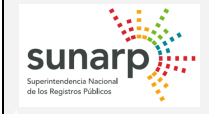

# ÍNDICE

| 1. OBJETIVO                                                  |   |
|--------------------------------------------------------------|---|
| 2. ALCANCE                                                   | 3 |
| 3. REQUISITOS                                                | 3 |
| 4. DESCRIPCIÓN DE SERVICIOS                                  | 3 |
| 4.1 ACCESO                                                   |   |
| 4.2 ACTUALIZAR DATOS                                         | 5 |
| 4.3 FIRMAS - REGISTRAR FIRMAS                                | 8 |
| 4.4 FIRMAS - ADMINISTRAR FIRMAS                              | 9 |
| 4.5 SELLOS - REGISTRAR SELLOS                                |   |
| 4.6 SELLOS - ADMINISTRAR SELLOS                              |   |
| 4.7 DEPENDIENTE – REGISTRAR DEPENDIENTE                      |   |
| 4.8 DEPENDIENTES – ADMINISTRAR DEPENDIENTE                   |   |
| 4.9 PRESENT. TERCEROS - REGISTRAR TERCEROS                   |   |
| 4.10 PRESENT. TERCEROS - ADMINISTRAR TERCEROS                |   |
| 4.11 FORM. ELECTRÓNICO DE INSCRIPREGISTRAR FORM. ELECTRÓNICO |   |
| 4.12 FORM. ELECTRÓNICO DE INSCRIP. – ADMINISTRAR PENDIENTES  |   |
| 4.13 FORM. ELECTRÓNICO DE INSCRIP. – REPORTE DE FORMULARIOS  |   |
| 4.14 ADMINISTRAR – CREAR USUARIOS                            |   |
| 4.15 ADMINISTRAR – ADMINISTRAR USUARIOS                      |   |
| 4.16 GENERAR REPORTE                                         |   |

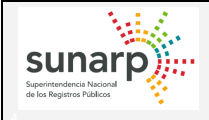

# MANUAL DE USUARIO

# 1. OBJETIVO

El presente documento tiene como objetivo proporcionar al usuario la información necesaria para poder actualizar su información personal, guardar y administrar sus firmas, sellos y presentantes en la nueva Plataforma de Servicios Institucionales, cubriendo las siguientes etapas:

- ACTUALIZAR DATOS
- ADMINISTRAR FIRMAS
- ADMINISTRAR SELLOS
- ADMINISTRAR DEPENDIENTES
- ADMINISTRAR TERCEROS
- FORMULARIO ELECTRÓNICO DE INSCRIPCIÓN
- ADMINISTRAR USUARIOS

# 2. ALCANCE

El presente Manual de Usuario se encuentra orientado para los Notarios a nivel nacional.

# 3. REQUISITOS

El Notario debe presentar en Mesa de Partes de la Oficina Registral de su colegiatura, el Formato de Registro de Notarios.

El Notario debe contar con su cuenta en el SPRL (Sistema de Publicidad Registral en Línea), ya que tanto el usuario como la contraseña de autenticación serán únicos para ambos sistemas.

# 4. DESCRIPCIÓN DE SERVICIOS

# 4.1.- ACCESO

El Notario con cuenta en el SPRL deberá entrar en la siguiente dirección: <u>https://psi.sunarp.gob.pe/ProyOrganizaSII/login.jsf</u>

| 🐑 😰 https://psi.sunerp.gob.pe/ProyOrganicsSU/login.jsf 🛛 🔎 = O 👔 | Plotaforma de Servicios Inst ×          | ត្ត វ |
|------------------------------------------------------------------|-----------------------------------------|-------|
| sunarp)                                                          |                                         |       |
|                                                                  | Plataforma de Servicios Institucionales |       |
|                                                                  | Usuario:Clave:                          |       |
|                                                                  | ¿Olvidó su clave?                       |       |
|                                                                  |                                         |       |
|                                                                  |                                         |       |
|                                                                  |                                         |       |
|                                                                  |                                         |       |
|                                                                  |                                         |       |
|                                                                  |                                         |       |
|                                                                  |                                         |       |

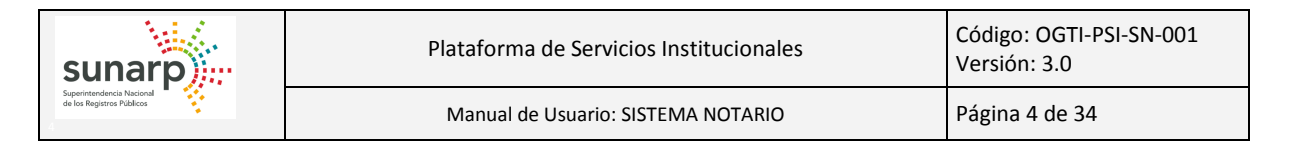

- Se debe ingresar el usuario SPRL (Sistema de Publicidad Registral en Línea).
- Se debe ingresar la contraseña correspondiente a su usuario SPRL.

| Plataforma de Servicios Institucionales |          |
|-----------------------------------------|----------|
| Usuario:                                | JBALBOAR |
| Clave:                                  | •••••    |
| ¿Olvidó su clave?                       |          |
| Iniciar Sesión                          |          |
|                                         |          |

En el caso que no se seleccione o ingrese alguno de los datos mencionados, mostrará el mensaje respectivo.

| Plataforma de Servicios Institucionales |
|-----------------------------------------|
| Usuario:<br>Clave:<br>¿Olvidó su clave? |
| Ingrese Usuario<br>Ingrese Clave        |
| Iniciar Sesión                          |

En el caso que se ingresen correctamente los datos mencionados, se mostrará la pantalla de menú inicial del sistema.

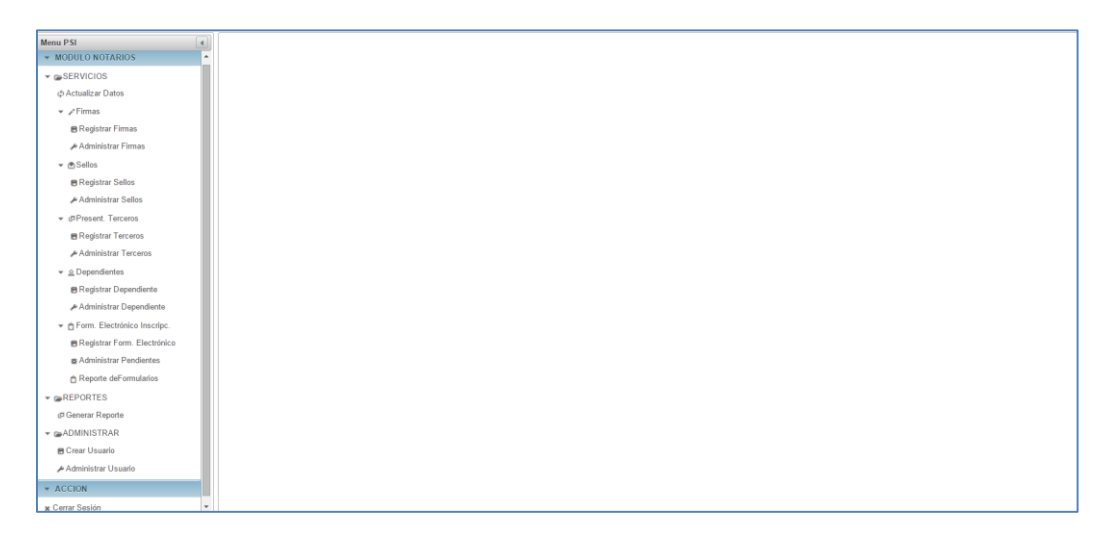

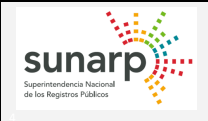

Código: OGTI-PSI-SN-001

# **4.2.- ACTUALIZAR DATOS**

Mediante esta opción se puede actualizar los datos de la Notaría, tal como:

- Nombre de la Notaría.
- RUC.
- Nombre del Notario.
- Tipo y número de Documento de Identidad.
- Dirección de la Notaría.
- Datos del Ubigeo
- Teléfonos / Anexos.
- Correo principal de la Notaria (Correo del Notario).

Para actualizar los datos, se debe ingresar a la opción "Actualizar Datos" en la pestaña "SERVICIOS" en el "MODULO NOTARIOS".

| Menu P SI                                                     | Actualizar Datos    |                                                                   |
|---------------------------------------------------------------|---------------------|-------------------------------------------------------------------|
| <ul> <li>MODULO NOTARIOS</li> </ul>                           | Colegiatura:        | LIMA                                                              |
| SERVICIOS                                                     | Notaria:            | SOLO PRUEBA NO USAR CIUDADANO                                     |
| > / Firmas                                                    | RUC:                | 10433067822                                                       |
| <ul> <li>Sellos</li> </ul>                                    | Notario:            | MAMANI GUTIERREZ MIRIAM                                           |
| Present Terceros     Q Dependientes                           | Tipo Doc.:          | DNI +                                                             |
| <ul> <li>         form. Electrónico Inscripc.     </li> </ul> | Número Doc.:        | 42949804                                                          |
| REPORTES                                                      | Resolución:         | RESOLUCION DE PRUEBA                                              |
| ADMINISTRAR<br>ACCION                                         | Fec. Reso           | 21/08/2013                                                        |
|                                                               | Dirección:          | AV. PRIMAVERA 1878 SURCO                                          |
|                                                               | Departamento :      | LIMA                                                              |
|                                                               | Provincia :         | LIMA                                                              |
|                                                               | Distrito :          | SANTIAGO DE SURCO +                                               |
|                                                               | Teléfonos:          | Código:001 Telef. 2083100 Anexo:28093 Telef.:0 Anexo:0            |
|                                                               | E-mail:             | JBALBOA@SUNARP.GOB.PE                                             |
|                                                               | Observación:        | RESO DE PRUEBA (NOTARIA PARA PRUEBAS SID - OGTI) FECHA: 13/10/201 |
|                                                               | ¿Certificado Digita | 117: SI                                                           |
|                                                               | E Actualizar Datos  |                                                                   |

Una vez que se muestren los datos, si se ubica el puntero del mouse sobre la información, se sombreará, lo cual indica que es un dato editable.

| Actualizar Datos          |                                                                    |                                                                |  |
|---------------------------|--------------------------------------------------------------------|----------------------------------------------------------------|--|
| Colegiatura:              | LIMA                                                               |                                                                |  |
| Notaría:                  | SOLO PRUEBA NO USAR CIUDAD                                         | SOLO PRUEBA NO USAR CIUDADANO                                  |  |
| RUC:                      | 10433067822                                                        |                                                                |  |
| Notario:                  | MAMANI GUTIERREZ MIRIAM                                            | MAMANI GUTIERREZ MIRIAM                                        |  |
| Tipo Doc.:                | DNI                                                                |                                                                |  |
| Número Doc.:              | 42949804                                                           |                                                                |  |
| Resolución:               | RESOLUCION DE PRUEBA                                               | Al ubicarse sobre algún dato, se sombreará. Esto indica que es |  |
| Fec. Reso                 | 21/08/2013                                                         | un dato editable.                                              |  |
| Dirección:                | AV. PRIMAVERA 1878 SURCO                                           |                                                                |  |
| Departamento :            | LIMA                                                               |                                                                |  |
| Provincia :               | LIMA                                                               |                                                                |  |
| Distrito :                | SANTIAGO DE SURCO                                                  |                                                                |  |
| Teléfonos:                | Código:001 Telef.:2083100 Anexo:28093 Telef.:0 Anexo:0             |                                                                |  |
| E-mail:                   | JBALBOA@SUNARP.GOB.PE                                              |                                                                |  |
| Observación:              | RESO DE PRUEBA (NOTARIA PARA PRUEBAS SID - OGTI) FECHA: 13/10/2014 |                                                                |  |
| ¿Certificado Digital?: SI |                                                                    |                                                                |  |
| E Actualizar Datos        |                                                                    |                                                                |  |

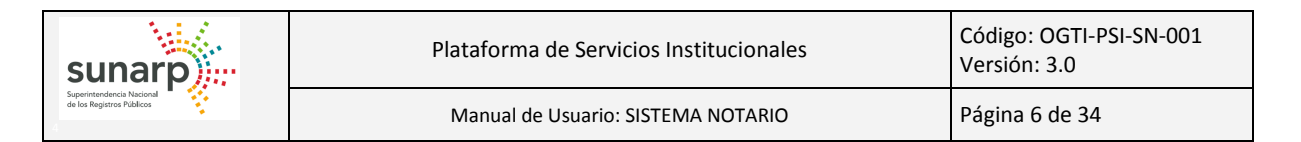

Una vez que ubiquemos un dato editable, se da un click sobre él a fin de modificarlo.

| Actualizar Datos     |                                                                    |
|----------------------|--------------------------------------------------------------------|
| Colegiatura:         | LIMA                                                               |
| Notaría:             | SOLO PRUEBA NO USAR CIUDADANO                                      |
| RUC:                 | 10433067822                                                        |
| Notario:             | MAMANI GUTIERREZ MIRIAM                                            |
| Tipo Doc.:           | DNI 🔹                                                              |
| Número Doc.:         | 42949804 Cuando termine de modificarse, se da un click             |
| Resolución:          | RESOLUCION DE PRUEBA del campo, se da un click sobre la equis.     |
| Fec. Reso            | 21/08/2013                                                         |
| Dirección:           | AV. PRIMAVERA 1878 SURC                                            |
| Departamento :       | LIMA                                                               |
| Provincia :          | LIMA                                                               |
| Distrito :           | SANTIAGO DE SURCO                                                  |
| Teléfonos:           | Código:001 Telef.:2083100 Anexo:28093 Telef.:0 Anexo:0             |
| E-mail:              | JBALBOA@SUNARP.GOB.PE                                              |
| Observación:         | RESO DE PRUEBA (NOTARIA PARA PRUEBAS SID - OGTI) FECHA: 13/10/2014 |
| ¿Certificado Digital | <b>?:</b> SI                                                       |
| E Actualizar Datos   |                                                                    |

Una vez que se ha editado los datos correspondientes, se presiona el botón "Actualizar Datos".

| Actualizar Datos     |                                                                    |
|----------------------|--------------------------------------------------------------------|
| Colegiatura:         | LIMA                                                               |
| Notaría:             | SOLO PRUEBA NO USAR CIUDADANO                                      |
| RUC:                 | 10433067822                                                        |
| Notario:             | MAMANI GUTIERREZ MIRIAM                                            |
| Tipo Doc.:           | DNI                                                                |
| Número Doc.:         | 42949804                                                           |
| Resolución:          | RESOLUCION DE PRUEBA                                               |
| Fec. Reso            | 21/08/2013                                                         |
| Dirección:           | AV. PRIMAVERA 1878 SURCO                                           |
| Departamento :       | LIMA                                                               |
| Provincia :          | LIMA 👻                                                             |
| Distrito :           | SANTIAGO DE SURCO                                                  |
| Teléfonos:           | Código:001 Telef.:2083100 Anexo:28093 Telef.:0 Anexo:0             |
| E-mail:              | JBALBOA@SUNARP.GOB.PE                                              |
| Observación:         | RESO DE PRUEBA (NOTARIA PARA PRUEBAS SID - OGTI) FECHA: 13/10/2014 |
| ¿Certificado Digital | <b>?</b> : SI                                                      |
| Actualizar Datos     | ]                                                                  |

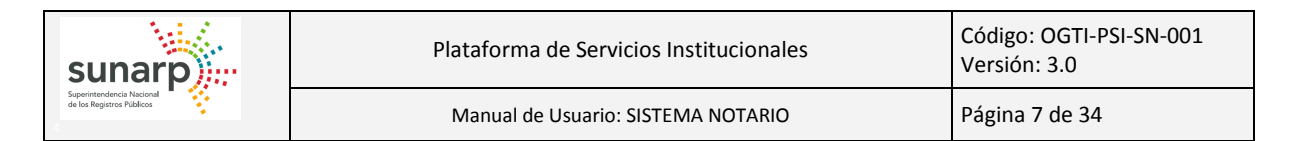

Se mostrará un mensaje de confirmación de la operación.

| Actualizar Datos     |                                         |                                                 |
|----------------------|-----------------------------------------|-------------------------------------------------|
| Colegiatura:         | LIMA                                    |                                                 |
| Notaría:             | SOLO PRUEBA NO USAR CIUDADANO           |                                                 |
| RUC:                 | 10433067822                             |                                                 |
| Notario:             | MAMANI GUTIERREZ MIRIAM                 |                                                 |
| Tipo Doc.:           | DNI                                     |                                                 |
| Número Doc.:         | 42949804                                |                                                 |
| Resolución:          | RESOLUCION DE PRUEBA                    | Actualizar Datos 🕺                              |
| Fec. Reso            | 21/08/2013                              | A ¿Se encuentra seguro de actualizar sus Datos? |
| Dirección:           | AV. PRIMAVERA 1878 SURCO                |                                                 |
| Departamento :       | LIMA                                    | Si No                                           |
| Provincia :          | LIMA                                    |                                                 |
| Distrito :           | SANTIAGO DE SURCO                       |                                                 |
| Teléfonos:           | Código:001 Telef.:2083100 Anexo:28093 T | elef.:0 Anexo:0                                 |
| E-mail:              | JBALBOA@SUNARP.GOB.PE                   |                                                 |
| Observación:         | RESO DE PRUEBA (NOTARIA PARA PRUEBA     | AS SID - OGTI) FECHA: 13/10/2014                |
| ¿Certificado Digital | ?: SI                                   |                                                 |
| Actualizar Datos     |                                         |                                                 |

Al aceptar el mensaje de confirmación, los datos de la Notaría se actualizarán, mostrando un mensaje de éxito de la operación.

| Actualizar Datos        |                                                |  |  |
|-------------------------|------------------------------------------------|--|--|
| <b>Sus datos fueron</b> | i Sus datos fueron actualizados correctamente. |  |  |
| Colegiatura:            | LIMA                                           |  |  |
| Notaría:                | SOLO PRUEBA NO USAR CIUDADANO                  |  |  |
| RUC:                    | 10433067822                                    |  |  |
| Notario:                | MAMANI GUTIERREZ MIRIAM                        |  |  |
| Tipo Doc.:              | DNI                                            |  |  |
| Número Doc.:            | 42949804                                       |  |  |
| Resolución:             | RESOLUCION DE PRUEBA                           |  |  |
| Fec. Reso               | 21/08/2013                                     |  |  |
| Dirección:              | AV. PRIMAVERA 1878 SURCO                       |  |  |
| Departamento :          | LIMA                                           |  |  |
| Provincia :             | LIMA                                           |  |  |

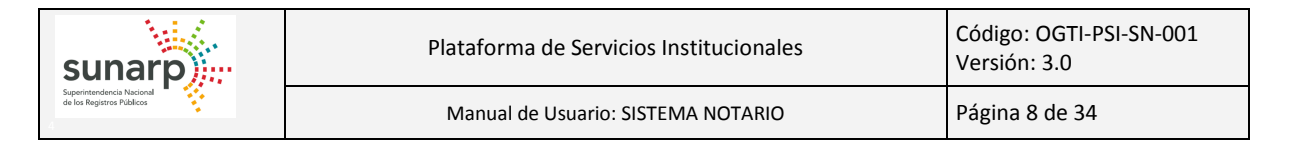

# 4.3.- FIRMAS: REGISTRAR FIRMAS

Mediante esta opción el Notario puede agregar sus firmas vigentes, especificando el tipo de firma:

- PRINCIPAL.
- RÚBRICA.

Para poder registrar sus Firmas, debe ingresar a la opción "MODULO NOTARIOS / SERVICIOS / Firmas / Registrar Firmas".

| Menu PSI                                                        | Registrar Firmas   |
|-----------------------------------------------------------------|--------------------|
| ▼ MODULO NOTARIOS                                               | Tipo de Firma      |
| ▼ ⊜SERVICIOS                                                    |                    |
| ¢ Actualizar Datos                                              | Seleccione archivo |
| 🔻 🎤 Firmas                                                      |                    |
| 🖶 Registrar Firmas                                              |                    |
| 🖋 Administrar Firmas                                            |                    |
| Sellos                                                          |                    |
| ▶ 🛆 Dependientes                                                |                    |
| Present. Terceros                                               |                    |
| <ul> <li>         Ê Form. Electrónico Inscripc.     </li> </ul> |                    |
| ▶ ☞ REPORTES                                                    |                    |
| ▶ 🍙 ADMINISTRAR                                                 |                    |
| ► ACCION                                                        |                    |

Para subir una Firma, se debe seleccionar el Tipo de Firma:

| Registrar Firmas   |                    |
|--------------------|--------------------|
| Tipo de Firma      | PRINCIPAL -        |
| Seleccione archivo | + Seleccione Firma |

Luego seleccionar la imagen de la Firma a subir, haciendo click en el botón "Seleccione Firma".

| Abrir                                                                                                    |                     |                     | X |
|----------------------------------------------------------------------------------------------------|---------------------|---------------------|---|
| 🌀 🔵 🗢 📗 🕨 Equipo 🕨 Nuevo                                                                                  | vol (D:) 🕨 Imagenes | ▼ 4 Buscar Imagenes | ۶ |
| Organizar 🔻 Nueva carpeta                                                                                 |                     | . · .               | 0 |
| Sitios recientes<br>Bibliotecas<br>Cocumentos<br>Música<br>Videos<br>Equipo<br>So (C:)<br>COMPART (\17, - | firmajpg            |                     |   |
| Nombre: firm                                                                                              | na.jpg              |                     | • |

Se mostrará una vista previa de la firma a subir.

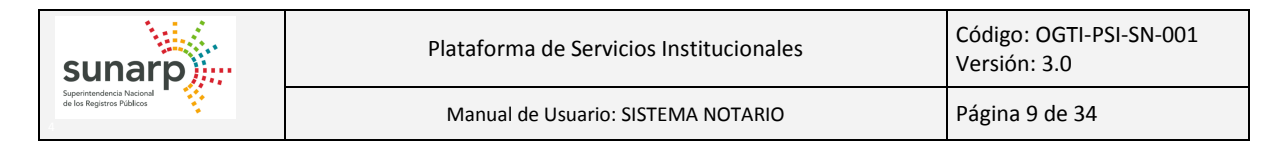

| Registrar Firmas      |                               |
|-----------------------|-------------------------------|
| Tipo de<br>Firma      | PRINCIPAL                     |
|                       | + Seleccione Firma Ø Cancelar |
| Seleccione<br>archivo | firma.jpg 3.21 KB             |

Si la firma de la vista previa es la que se desea subir, se da click en el botón Subir Firma o en el icono de Subir.

Al finalizar se mostrará un mensaje del éxito de la operación.

| Registrar Firmas     |                                           |
|----------------------|-------------------------------------------|
| La firma seleccionad | a fue guardada correctamente.             |
| Tipo de Firma        | PRINCIPAL -                               |
| Seleccione archivo   | + Seleccione Firma Subir Firma O Cancelar |

Tener en cuenta que solo se pueden subir archivos con formato: JPG y BMP y de un tamaño máximo de 100 Kb. En caso contrario el sistema indicará el error respectivo.

| Registrar Firmas   |                                                 |                                         |  |  |  |  |  |
|--------------------|-------------------------------------------------|-----------------------------------------|--|--|--|--|--|
| Tipo de Firma      | RINCIPAL 🔻                                      |                                         |  |  |  |  |  |
|                    | + Seleccione Firma 🖉 🕈 Subir Firma 🖉 Ø Cancelar |                                         |  |  |  |  |  |
| Seleccione archivo | ACTA FINAL CONV 116.pdf 8                       | 3.21 KB Solo se permiten: tif, jpg, bmp |  |  |  |  |  |
|                    | imagen2.jpg 10                                  | 2.83 KB Tamaño límite: 100Kb            |  |  |  |  |  |

#### 4.4.- FIRMAS: ADMINISTRAR FIRMAS

Mediante esta opción, el Notario puede visualizar y dar de baja sus firmas. Para poder eliminar sus Firmas, debe ingresar a la opción "MODULO NOTARIOS / SERVICIOS / Firmas / Administrar Firmas".

| sunarp                                              | Plataforma de Servicios Institucionales | Código: OGTI-PSI-SN-001<br>Versión: 3.0 |  |  |
|-----------------------------------------------------|-----------------------------------------|-----------------------------------------|--|--|
| Superintendencia Nacional de los Registros Públicos | Manual de Usuario: SISTEMA NOTARIO      | Página 10 de 34                         |  |  |

| Menu P SI                                         | Eliminar Firmas Actualizar Lista |                               |             |        |             |            |            |        |          |
|---------------------------------------------------|----------------------------------|-------------------------------|-------------|--------|-------------|------------|------------|--------|----------|
| <ul> <li>MODULO NOTARIOS</li> </ul>               |                                  |                               |             |        |             |            |            |        |          |
| ▼ SERVICIOS                                       |                                  | Relación de Firmas            |             |        |             |            |            |        |          |
| φ Actualizar Datos                                |                                  | 10 🔻                          | 1 de 1 ]    | e 11   |             |            |            |        |          |
|                                                   | Nombre ¢                         | Notaria                       | Colegiatura | Código | Descripción | Fecha Alta | Fecha Baja | Estado | Eliminar |
| Registrar Firmas                                  | BALBOA ROJAS , JUAN ANTONIO      | SOLO PRUEBA NO USAR CIUDADANO | LIMA        | 001    | PRINCIPAL   | 31/03/2015 |            | ACTIVO | 8        |
| r Administrar Firmas                              | MAMANI GUTIERREZ , MIRIAM        | SOLO PRUEBA NO USAR CIUDADANO | LIMA        | 001    | PRINCIPAL   | 14/08/2015 |            | ACTIVO | 8        |
| ▶                                                 | ALVARADO CABANA , DINA NOELIA    | SOLO PRUEBA NO USAR CIUDADANO | LIMA        | 001    | PRINCIPAL   | 14/08/2015 |            | ACTIVO | Ð        |
| G Present Terceros                                |                                  |                               |             |        |             |            |            |        |          |
| <ul> <li>B Form. Electrónico Inscripc.</li> </ul> |                                  |                               |             |        |             |            |            |        |          |
| ▶ @ REPORTES                                      |                                  |                               |             |        |             |            |            |        |          |
| ADMINISTRAR                                       |                                  |                               |             |        |             |            |            |        |          |
| ACCION                                            |                                  |                               |             |        |             |            |            |        |          |

Por defecto se mostrarán las firmas ACTIVAS del Notario.

Se puede realizar una previsualización de la firma que se desea eliminar, dando click sobre la fila del registro.

| Eliminar Firmas Actualizar Lista |               |             |                          |                                              |                                                          |                                      |        |          |
|----------------------------------|---------------|-------------|--------------------------|----------------------------------------------|----------------------------------------------------------|--------------------------------------|--------|----------|
|                                  |               | Re          | elación de Firmas        |                                              |                                                          |                                      |        |          |
|                                  |               | 10 • 14     | <pre>&lt; [1 de 1]</pre> | 14 <4                                        |                                                          |                                      |        |          |
| Nombre ≎                         | Notaria       | Colegiatura | Código                   | Descripción                                  | Fecha Alta                                               | Fecha Baja                           | Estado | Eliminar |
| PEREZ RAMIREZ , JORGE LUIS       | PEREZ RAMIREZ | LIMA        |                          | PRINCIPAL                                    |                                                          |                                      | ACTIVO | <b>B</b> |
| PEREZ RAMIREZ , JORGE LUIS       | PEREZ RAMIREZ | LIMA        | 002                      | RUBRICA                                      | 21/02/2014                                               |                                      | ACTIVO | Ū        |
|                                  |               | hff         |                          | Se muestra una vent<br>a fin de verificar qu | ana emergente con la firr<br>e es el registro que se de: | na seleccionada,<br>eea dar de baja. |        |          |

Para dar de baja la firma, se da click sobre el botón eliminar.

En seguida se mostrará un mensaje de confirmación.

| Eliminar Firmas Actualizar Lista |               |                                                           |                                                                               |             |            |            |        |          |
|----------------------------------|---------------|-----------------------------------------------------------|-------------------------------------------------------------------------------|-------------|------------|------------|--------|----------|
|                                  |               | Re                                                        | lación de Firmas                                                              |             |            |            |        |          |
|                                  |               | 10 🔻 🛤                                                    | <a 1]<="" [1="" de="" td=""><td></td><td></td><td></td><td></td><td></td></a> |             |            |            |        |          |
| Nombre ≎                         | Notaria       | Colegiatura                                               | Código                                                                        | Descripción | Fecha Alta | Fecha Baja | Estado | Eliminar |
| PEREZ RAMIREZ, JORGE LUIS        | PEREZ RAMIREZ |                                                           |                                                                               |             |            |            |        | 8        |
| PEREZ RAMIREZ , JORGE LUIS       | PEREZ RAMIREZ | LIMA                                                      | 002                                                                           | RUBRICA     | 21/02/2014 |            | ACTIVO | Ū        |
|                                  |               |                                                           |                                                                               |             |            |            |        |          |
|                                  |               | Eliminar Firma                                            |                                                                               | ×           |            |            |        |          |
|                                  |               | ▲ ¿Se encuentra seguro de eliminar la Firma Seleccionada? |                                                                               |             |            |            |        |          |
|                                  |               | SiNo                                                      |                                                                               |             |            |            |        |          |

Si se está seguro de dar de baja la firma seleccionada, se acepta y el sistema mostrará un mensaje del éxito de la operación y ya no mostrará el registro eliminado.

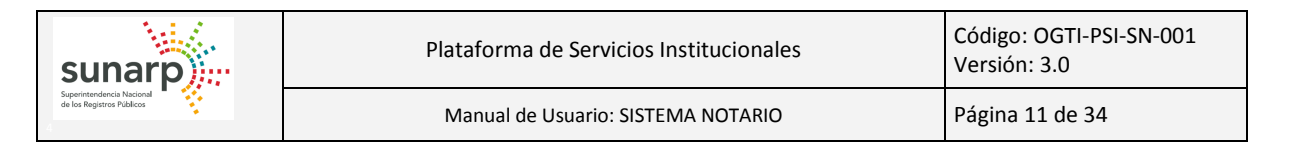

| Eliminar Firmas Actualizar Lista         |               |             |                              |             |            |            |        |          |
|------------------------------------------|---------------|-------------|------------------------------|-------------|------------|------------|--------|----------|
| (i) La firma seleccionada fue eliminada. |               |             |                              |             |            |            |        |          |
|                                          |               | Re          | lación de Firmas             |             |            |            |        |          |
|                                          |               | 10 🔻 🛤      | <ul> <li>[1 de 1]</li> </ul> | 82 B1       |            |            |        |          |
| Nombre ≎                                 | Notaria       | Colegiatura | Código                       | Descripción | Fecha Alta | Fecha Baja | Estado | Eliminar |
| PEREZ RAMIREZ , JORGE LUIS               | PEREZ RAMIREZ | LIMA        | 002                          | RUBRICA     | 21/02/2014 |            | ACTIVO | Û        |

Tenga en cuenta que si la información no se refleja en su cuenta, puede utilizar la opción "Actualizar Lista".

|   | Eliminar Firmas Actualizar Lista |               |             |                                                                                       |             |            |            |        |          |
|---|----------------------------------|---------------|-------------|---------------------------------------------------------------------------------------|-------------|------------|------------|--------|----------|
|   |                                  |               | Rel         | ación de Firmas                                                                       |             |            |            |        |          |
| L |                                  |               | 10 🔻 🛤      | <q 1]<="" [1="" de="" th=""><th>B&gt; B1</th><th></th><th></th><th></th><th></th></q> | B> B1       |            |            |        |          |
| L | Nombre ≎                         | Notaria       | Colegiatura | Código                                                                                | Descripción | Fecha Alta | Fecha Baja | Estado | Eliminar |
|   | PEREZ RAMIREZ , JORGE LUIS       | PEREZ RAMIREZ | LIMA        | 002                                                                                   | RUBRICA     | 21/02/2014 |            | ACTIVO | Ū        |

# **4.5.- SELLOS: REGISTRAR SELLOS**

Mediante esta opción el Notario puede agregar sus sellos vigentes, especificando el tipo de sello.

Para poder registrar sus Sellos, debe ingresar a la opción "MODULO NOTARIOS / SERVICIOS / Sellos / Registrar Sellos".

| Menu PSI                                                      | Registrar Sellos   |
|---------------------------------------------------------------|--------------------|
| ✓ MODULO NOTARIOS                                             | Tipo de Sello      |
| ▼ GERVICIOS                                                   |                    |
| ¢ Actualizar Datos                                            | Seleccione archivo |
| ► 🖋 Firmas                                                    |                    |
| ✓                                                             |                    |
| Registrar Sellos                                              |                    |
| 🖋 Administrar Sellos                                          |                    |
| ▶ 🖉 Dependientes                                              |                    |
| ▶ @ Present. Terceros                                         |                    |
| <ul> <li>         form. Electrónico Inscripc.     </li> </ul> |                    |
| ▶ ☞ REPORTES                                                  |                    |
| ▶ 🍙 ADMINISTRAR                                               |                    |
| ► ACCION                                                      |                    |

Para subir un Sello, se debe seleccionar el Tipo de Sello:

| Registrar Sellos   |                                                 |
|--------------------|-------------------------------------------------|
| Tipo de Sello      | SELLO DE AGUA                                   |
| Seleccione archivo | Seleccione Sello     Subir Sello     O Cancelar |

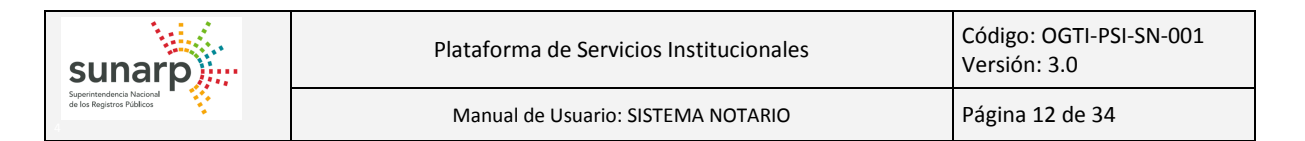

Luego seleccionar la imagen del Sello a subir, haciendo click en el botón "Seleccione Sello".

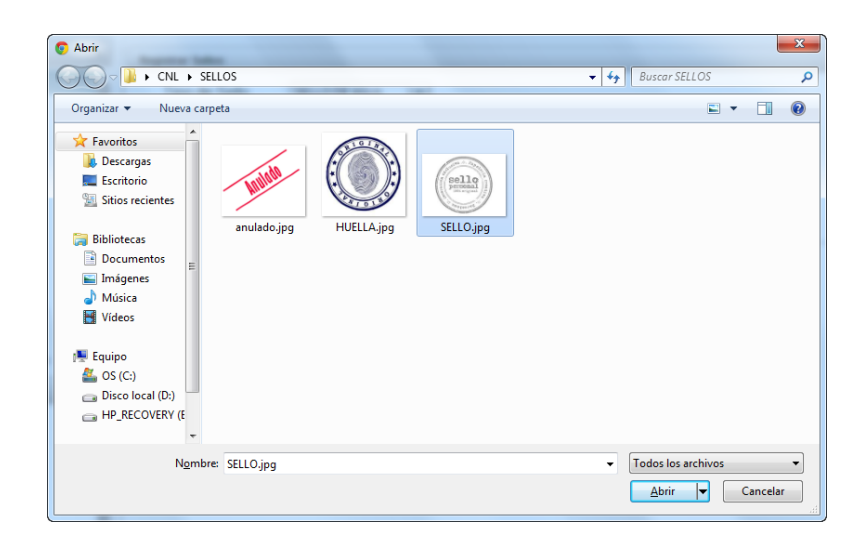

Se mostrará una vista previa del sello a subir.

| Registrar Sellos   |                    |  |  |  |  |
|--------------------|--------------------|--|--|--|--|
| Tipo de Sello      | SELLO DE AGUA      |  |  |  |  |
|                    | + Seleccione Sello |  |  |  |  |
| Seleccione archivo | SELLO.jpg 7.68 KB  |  |  |  |  |

Si el sello de la vista previa es la que se desea subir, se da click en el botón Subir Sello o en el icono de Subir.

Al finalizar se mostrará un mensaje del éxito de la operación.

| Registrar Sellos      |                                             |  |  |  |  |
|-----------------------|---------------------------------------------|--|--|--|--|
| El sello seleccionado | fue guardado correctamente.                 |  |  |  |  |
| Tipo de Sello         | SELLO DE AGUA                               |  |  |  |  |
| Seleccione archivo    | + Seleccione Sello J Subir Sello Ø Cancelar |  |  |  |  |

Tener en cuenta que solo se pueden subir archivos con formato: JPG y BMP y de un tamaño máximo de 100 Kb. En caso contrario el sistema indicará el error respectivo.

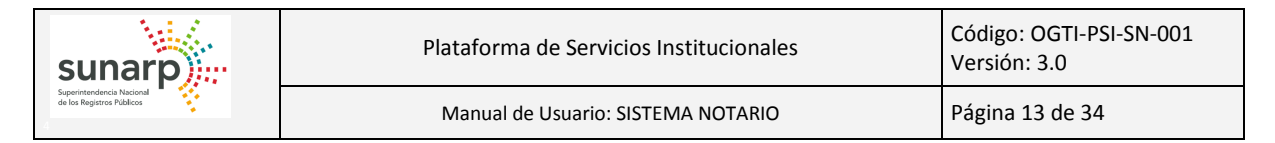

| istrar Sellos      |                                                                                                    |
|--------------------|----------------------------------------------------------------------------------------------------|
| Tipo de Sello      | SELLO CANCELADO 🔻                                                                                                    |
| Seleccione archivo | + Seleccione Sello       > Subir Sello       @ Cancelar         EMPRESAS.xls       1.04 MB       Solo se permiten: tif, jpg, bmp         Penguins.jpg       777.84 KB       Tamaño límite: 100Kb |

# 4.6.- SELLOS: ADMINISTRAR SELLOS

Mediante esta opción, el Notario puede visualizar y dar de baja sus sellos. Para poder eliminar sus Sellos, debe ingresar a la opción "MODULO NOTARIOS / SERVICIOS / Sellos / Administrar Sellos".

| Menu PSI                                          | Eliminar Sallog Actualizar Lista |                    |        |                                          |            |            |        |          |  |
|---------------------------------------------------|----------------------------------|--------------------|--------|------------------------------------------|------------|------------|--------|----------|--|
| <ul> <li>MODULO NOTARIOS</li> </ul>               | Emmail 9005 Actualizat Lista     |                    |        |                                          |            |            |        |          |  |
| ✓                                                 |                                  | Relación de Sellos |        |                                          |            |            |        |          |  |
| d Actualizar Datos                                |                                  |                    |        | 10 • ie ee [1 de 1] => ==                |            |            |        |          |  |
| → ∠ Firmas                                        | Notaria                          | Colegiatura        | Código | Descripción                              | Fecha Alta | Fecha Baja | Estado | Eliminar |  |
|                                                   | SOLO PRUEBA NO USAR CIUDADANO    | LIMA               | 052    | SELLO DE CERTIFICACIÓN DE HUELLA DIGITAL | 22/08/2013 |            | ACTIVO |          |  |
| Registrar Sellos                                  | SOLO PRUEBA NO USAR CIUDADANO    | LIMA               | 047    | SELLO ANULADO                            | 22/08/2013 |            | ACTIVO |          |  |
| Administrar Sellos                                | SOLO PRUEBA NO USAR CIUDADANO    | LIMA               | 016    | LEGALIZACION DE LIBROS                   | 31/08/2014 |            | ACTIVO |          |  |
| Present Terceros                                  | SOLO PRUEBA NO USAR CIUDADANO    | LIMA               | 044    | SELLO INSCRIPCION                        | 31/03/2015 |            | ACTIVO | 8        |  |
| <ul> <li>È Form. Electrònico Inscripc.</li> </ul> | SOLO PRUEBA NO USAR CIUDADANO    | LIMA               | 027    | OTORGAR PODER                            | 30/07/2015 |            | ACTIVO | 8        |  |
| REPORTES                                          | SOLO PRUEBA NO USAR CIUDADANO    | LIMA               | 019    | CIERRE DE LIBRO                          | 14/08/2015 |            | ACTIVO |          |  |
| ► ADMINISTRAR                                     |                                  |                    |        |                                          |            |            |        |          |  |
| ► ACCION                                          |                                  |                    |        |                                          |            |            |        |          |  |

Por defecto se mostrarán los sellos ACTIVOS del Notario.

Se puede realizar una previsualización del sello que se desea eliminar, dando click sobre la fila del registro.

| Eliminar Sello | Eliminar Sellos Actualizar Lista                                                                                                    |             |        |                     |            |            |        |          |  |
|----------------|----------------------------------------------------------------------------------------------------|-------------|--------|---------------------|------------|------------|--------|----------|--|
|                | Retación de Sellos                                                                                                    |             |        |                     |            |            |        |          |  |
|                |                                                                                                    |             |        | 10 • 14 <4 [1 de 1] |            |            |        |          |  |
|                | Notaría                                                                                                    | Colegiatura | Código | Descripción         | Fecha Alta | Fecha Baja | Estado | Eliminar |  |
| PEREZ R        | AMIREZ                                                                                                    | LIMA        | 001    | POST FIRMA          | 21/02/2014 |            | ACTIVO | 8        |  |
| PEREZ R        | AMIREZ                                                                                                    | LIMA        |        |                     |            |            |        |          |  |
|                | Setto of CELEOCARDON DOMAGE ACTION ACTION AC |             |        |                     |            |            |        |          |  |

Para dar de baja el sello, se da click sobre el botón eliminar.

En seguida se mostrará un mensaje de confirmación.

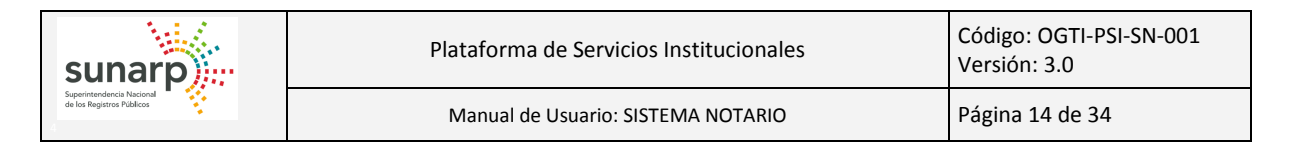

| Eliminar Sellos Actualizar Lista                       |             |        |                   |            |            |        |          |
|--------------------------------------------------------|-------------|--------|-------------------|------------|------------|--------|----------|
| Retación de Settos                                     |             |        |                   |            |            |        |          |
|                                                        |             |        | 10 🔻 📧 🤜 [1 de 1] |            |            |        |          |
| Notaria                                                | Colegiatura | Código | Descripción       | Fecha Alta | Fecha Baja | Estado | Eliminar |
| PEREZ RAMIREZ                                          | LIMA        | 001    | POST FIRMA        | 21/02/2014 |            | ACTIVO | Ū        |
| PEREZ RAMIREZ                                          |             |        |                   |            |            |        | 8        |
| PEREZ RAMIREZ LIMA 004 SELLO DE AGUA 18/07/2014 ACTIVO |             |        |                   |            |            |        |          |

Si se está seguro de dar de baja el sello seleccionado, se acepta y el sistema mostrará un mensaje del éxito de la operación y ya no mostrará el registro eliminado.

| Eliminar Sellos Actualizar Lista    |                                        |        |                    |            |            |        |          |
|-------------------------------------|----------------------------------------|--------|--------------------|------------|------------|--------|----------|
| El sello seleccionado fue eliminado | 1 El sello seleccionado fue eliminado. |        |                    |            |            |        |          |
|                                     |                                        |        | Relación de Sellos |            |            |        |          |
|                                     |                                        |        | 10 🔻 📧 [1 de 1]    | IP> IP1    |            |        |          |
| Notaria                             | Colegiatura                            | Código | Descripción        | Fecha Alta | Fecha Baja | Estado | Eliminar |
| PEREZ RAMIREZ                       | LIMA                                   | 001    | POST FIRMA         | 21/02/2014 |            | ACTIVO | 8        |

# **4.7.- DEPENDIENTE: REGISTRAR DEPENDIENTE**

Mediante esta opción, el Notario puede agregar a sus Dependientes. Para poder agregar presentantes, debe ingresar a la opción "MODULO NOTARIOS / SERVICIOS / Dependientes / Registrar Dependientes" de la pestaña "SERVICIOS".

| Menu PSI                                                        | Registrar Dependientes |
|-----------------------------------------------------------------|------------------------|
| ✓ MODULO NOTARIOS                                               |                        |
| ▼ SERVICIOS                                                     | Nombros:               |
|                                                                 |                        |
| ► 🖉 Firmas                                                      | Apellido Paterno:      |
| ▶ 🖻 Sellos                                                      | Apellido Materno:      |
| ► @ Present. Terceros                                           | Observación            |
| ▼ <u>&amp;</u> Dependientes                                     | 🖶 Guardar              |
| Registrar Dependiente                                           |                        |
| 🔎 Administrar Dependiente                                       |                        |
| <ul> <li>         É Form. Electrónico Inscripc.     </li> </ul> |                        |
| ► CEPORTES                                                      |                        |
| ▶ 🍘 ADMINISTRAR                                                 |                        |
| ► ACCION                                                        |                        |

Se deben ingresar todos los datos de forma obligatoria, a excepción de las observaciones (dato opcional). En caso contrario, el sistema alertará al usuario.

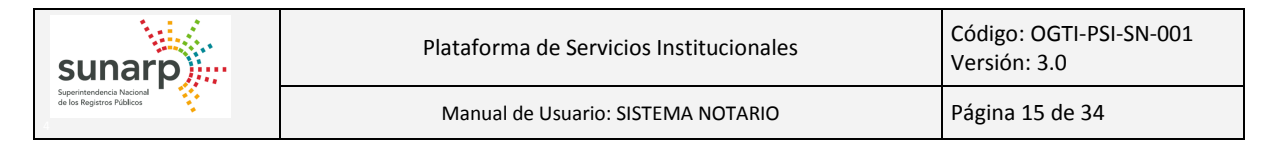

| Registrar Presentantes |                                   |   |
|------------------------|-----------------------------------|---|
| DNI:                   | Ingrese DNI                       | ~ |
| Nombres:               | Ingrese el Nombre del Presentante | ] |
| Apellido Paterno:      | Ingrese el Apellido Paterno       |   |
| Apellido Materno:      | Ingrese el Apellido Materno       |   |
| Observación            |                                   |   |
| 🖶 Guardar              |                                   |   |

# Se ingresan los datos del Presentante a registrar.

| Registrar Presentantes |            |   |
|------------------------|------------|---|
| DNI:                   | 06260634   | ~ |
| Nombres:               | ALAN       |   |
| Apellido Paterno:      | FRANCIA    |   |
| Apellido Materno:      | CABANILLAS |   |
| Observación            |            |   |
| E Guard                | ar         |   |

Tenga en cuenta que a modo de ayuda puede usar el botón 🔽 para cargar los nombres y apellidos asociados al DNI ingresado.

Al hacer click sobre el botón "Guardar", se mostrará un mensaje de confirmación.

| Registrar Presentantes |                                                     |
|------------------------|-----------------------------------------------------|
| DNI:                   | 06260634                                            |
| Nombres:               | ALAN                                                |
| Apellido Paterno:      | FRANCIA                                             |
| Apellido Materno:      | CABANILLAS                                          |
| Observación            |                                                     |
| 🖬 Guardar              |                                                     |
|                        |                                                     |
|                        | Registrar Presentante X                             |
|                        | ▲ ¿Se encuentra seguro de registrar el Presentante? |
|                        | Si No                                               |

Al estar seguro de registrar el Presentante, se da click en el botón "Si" del mensaje de confirmación y luego se mostrará un mensaje de éxito de la operación.

......

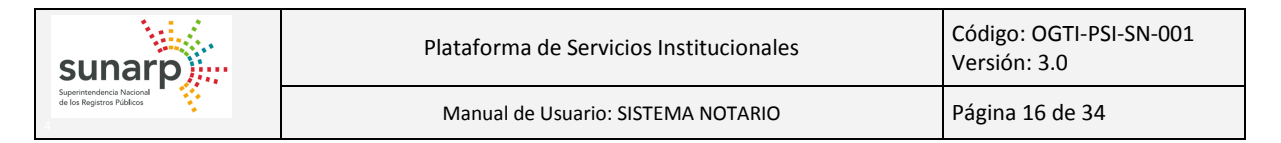

| Registrar Presentantes       | Registrar Presentantes |   |  |  |  |  |
|------------------------------|------------------------|---|--|--|--|--|
| El presentante fue grabado d | correctamente.         |   |  |  |  |  |
| DNI:                         | 06260634               | ✓ |  |  |  |  |
| Nombres:                     | ALAN                   |   |  |  |  |  |
| Apellido Paterno:            | FRANCIA                |   |  |  |  |  |
| Apellido Materno:            | CABANILLAS             |   |  |  |  |  |
| Observación                  |                        |   |  |  |  |  |
| 🖶 Guar                       | dar                    |   |  |  |  |  |

Si el Notario intenta registrar nuevamente al Presentante, se mostrará una alerta.

| Registrar Presentantes             |                                                                     |
|------------------------------------|---------------------------------------------------------------------|
|                                    |                                                                     |
| El presentante señalado, ya se enc | cuentra registrado. Verifique en la opción: Administrar Presentante |
| DNI:                               | 06260634                                                            |
| Nombres:                           | ALAN                                                                |
| Apellido Paterno:                  | FRANCIA                                                             |
| Apellido Materno:                  | CABANILLAS                                                          |
| Observación                        |                                                                     |
| 🖶 Guardar                          |                                                                     |

# **4.8.- DEPENDIENTES: ADMINISTRAR DEPENDIENTE**

Mediante esta opción el Notario puede dar de alta y baja a sus Dependientes, así como editar sus datos básicos y registrar las firmas de sus Dependientes.

Para poder administrar los dependientes, debe ingresar a la opción "Dependientes / Administrar Dependiente" de la pestaña "SERVICIOS".

| Menu PSI e<br>• MODULO NOTARIOS                   | Administrar Dependiente Actualizar Lista | strar Dependente Actualizar Lista |                                 |           |          |            |            |          |                |           | ^            |
|---------------------------------------------------|------------------------------------------|-----------------------------------|---------------------------------|-----------|----------|------------|------------|----------|----------------|-----------|--------------|
| - SERVICIOS                                       |                                          |                                   | Relación de Dependient          | es        |          |            |            |          |                |           |              |
| φ Actualizar Datos                                |                                          |                                   | 10 • ·• ·• [1 de 2]             | 89 81     |          |            |            |          |                |           |              |
| + Z Firmas                                        | Notaria                                  | Colegiatura                       | Dependiente                     | Documento | Número   | Fecha Alta | Fecha Baja | Estado   | Cambiar Estado | Modificar | Agregar Firm |
| Sellos                                            | SOLO PRUEBA NO USAR CIUDADANO            | LIMA                              | ALVARADO CABANA, DINA NOELIA    | DNI.      | 40448880 | 11/10/2014 |            | ACTIVO   | >4             | *         | 1            |
| <ul> <li>Present Terceros</li> </ul>              | SOLO PRUEBA NO USAR CIUDADANO            | LIMA                              | PANTIGOSO HERRERA , JUAN MANUEL | DNI.      | 04822508 | 01/07/2015 |            | ACTIVO   | н              | *         | 1            |
|                                                   | SOLO PRUEBA NO USAR CIUDADANO            | LIMA                              | VIDAL HERMOZA , ANA MARIA       | DNI.      | 08810373 | 06/07/2015 |            | ACTIVO   | 54             | *         | 1            |
| Administrar Dependiente                           | SOLO PRUEBA NO USAR CIUDADANO            | LIMA                              | ALVARADO ROJAS , MARIA ELIANA   | DNI.      | 44376635 | 11/10/2014 | 14/08/2015 | INACTIVO | 24             | *         |              |
| <ul> <li>D Form. Electrónico Inscripc.</li> </ul> | SOLO PRUEBA NO USAR CIUDADANO            | LIMA                              | BALBOA ROJAS , CLAUDIA          | DNI.      | 43789000 | 21/08/2013 | 04/10/2013 | INACTIVO | ы              | *         | 1            |
| ▶ ■ REPORTES                                      | SOLO PRUEBA NO USAR CIUDADANO            | LIMA                              | BALBOA ROJAS , JORGE            | DNI.      | 73132802 | 27/08/2013 | 04/10/2013 | INACTIVO | >4             | *         | 1            |
| ADMINISTRAR     ACCION                            | SOLO PRUEBA NO USAR CIUDADANO            | LIMA                              | BALBOA ROJAS , JUAN ANTONIO     | DNI.      | 43738441 | 31/03/2015 | 31/03/2015 | INACTIVO | *              | *         | × .          |
|                                                   | SOLO PRUEBA NO USAR CIUDADANO            | LIMA                              | GARAY URDAY , ANA LUCIA         | DNI.      | 44241095 | 01/10/2013 | 04/10/2013 | INACTIVO | 24             | *         | 1            |

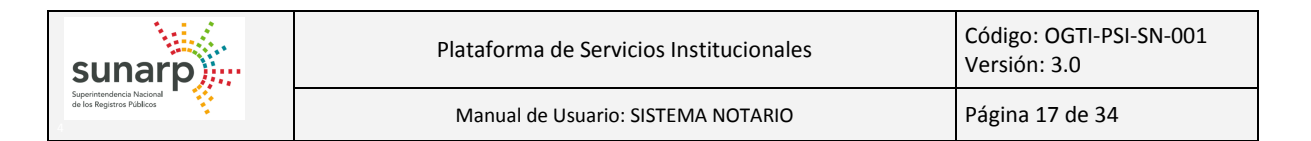

Se puede modificar los datos del dependiente, dando click al botón "Modificar".

Se mostrará una ventana emergente con los datos del Dependiente seleccionado, los cuales pueden ser modificados.

| Datos del Presentante         |                    | ]                                                                    | × |
|-------------------------------|--------------------|----------------------------------------------------------------------|---|
| Tipo de Documento             | DNI.               |                                                                      |   |
| Número:                       | 06260634           |                                                                      |   |
| Apellido Paterno:             | FRANCIA            |                                                                      |   |
| Apellido Materno:<br>Nombres: | CABANILLAS<br>ALAN | Al ubicar el cursor sobre el dato,<br>se sombrea. Esto indica que es |   |
| E Actualizar                  |                    | un dato editable.                                                    | J |

Se procede a modificar los datos del Dependiente.

| Datos del Presentante |           |   |     |
|-----------------------|-----------|---|-----|
| Tipo de Documento     | DNI.      | • |     |
| Número:               | 06260634  |   |     |
| Apellido Paterno:     | FRANCIA   |   |     |
| Apellido Materno:     | RODRIGUEZ |   | × × |
| Nombres:              | ALAN      |   | _   |
| Actualizar            |           |   |     |

Y se da click al botón "Actualizar", cuando se ha terminado de editar los datos. De forma inmediata se mostrará un mensaje de confirmación.

| Datos del Pro         | esentante                                      | × |
|-----------------------|------------------------------------------------|---|
| Tipo de D             | ocumento DNI.                                  |   |
| Número:               | Actualizar Datos 🗙                             |   |
| Apellido I<br>Nombres | ▲ ¿Se encuentra seguro de actualizar los Datos |   |
| Actualit              | Si No                                          |   |
|                       |                                                |   |
|                       |                                                | • |

Al aceptar, se actualizan los datos del Dependiente seleccionado y se muestra un mensaje de éxito de la operación.

| Administrar Dependiente Actualizar Lista        |             |                                 |           |          |            |            |          |                |
|-------------------------------------------------|-------------|---------------------------------|-----------|----------|------------|------------|----------|----------------|
| G Se actualizó correctamente los datos del Depe | ndiente     |                                 |           |          |            |            |          |                |
|                                                 |             | Relación de Dependier           | ites      |          |            |            |          |                |
|                                                 |             | 5 T 🖬 🛹 [2 de 3]                | E E       |          |            |            |          |                |
| Notaría                                         | Colegiatura | Dependiente                     | Documento | Número   | Fecha Alta | Fecha Baja | Estado   | Cambiar Estado |
| SOLO PRUEBA NO USAR CIUDADANO                   | LIMA        | BALBOA ROJAS , JORGE            | DNI.      | 73132802 | 27/08/2013 | 04/10/2013 | INACTIVO | *              |
| SOLO PRUEBA NO USAR CIUDADANO                   | LIMA        | BALBOA ROJAS , JUAN ANTONIO     |           | 43738441 |            |            | INACTIVO | **             |
| SOLO PRUEBA NO USAR CIUDADANO                   | LIMA        | GARAY URDAY , ANA LUCIA         | DNI.      | 44241095 | 01/10/2013 | 04/10/2013 | INACTIVO | *              |
| SOLO PRUEBA NO USAR CIUDADANO                   | LIMA        | HEREDIA SEGURA , YANE           | DNI.      | 80617634 | 04/10/2013 | 04/10/2013 | INACTIVO | 34             |
| SOLO PRUEBA NO USAR CIUDADANO                   | LIMA        | OYOLA FUENTES RIVERA , JHONATAN | DNI.      | 45523513 | 17/10/2013 | 17/10/2013 | INACTIVO | **             |

El Notario, también puede dar de alta o dar de baja a sus Dependientes. Para ello da click al botón de Cambio de Estado. 🔤 Al dar un click, se mostrará un mensaje de confirmación.

| Administrar Dependiente Actualizar Lista |             |                                                             |                     |          |            |            |          |                |
|------------------------------------------|-------------|-------------------------------------------------------------|---------------------|----------|------------|------------|----------|----------------|
|                                          |             | Relación de Dependier                                       | ntes                |          |            |            |          |                |
|                                          |             | 5 V 14 <4 [2 de 3]                                          | 14 <4 [             |          |            |            |          |                |
| Notaria                                  | Colegiatura | Dependiente                                                 | Documento           | Número   | Fecha Alta | Fecha Baja | Estado   | Cambiar Estado |
| SOLO PRUEBA NO USAR CIUDADANO            | LIMA        | BALBOA ROJAS , JORGE                                        | DNI.                | 73132802 | 27/08/2013 | 04/10/2013 | INACTIVO | ×              |
| SOLO PRUEBA NO USAR CIUDADANO            |             |                                                             |                     |          |            |            |          | **             |
| SOLO PRUEBA NO USAR CIUDADANO            | LIMA        | GARAY URDAY , ANA LUCIA                                     | DNI.                | 44241095 | 01/10/2013 | 04/10/2013 | INACTIVO | >4             |
| SOLO PRUEBA NO USAR CIUDADANO            | LIMA        | HEREDIA SEGURA , YANE                                       | DNI.                | 80617634 | 04/10/2013 | 04/10/2013 | INACTIVO | 24             |
| SOLO PRUEBA NO USAR CIUDADANO            | LIMA        | Emminal Presentante                                         |                     | 3513     | 17/10/2013 | 17/10/2013 | INACTIVO | 24             |
|                                          |             | Zyse encuentra seguro de cambiar el estado del De     Si No | ependiente Selecció | 1800?    |            |            |          |                |

Al aceptar, se muestra un mensaje del éxito de la operación y tanto el estado como la fecha de Baja del Dependiente se actualizan.

| 4 | dministrar Dependiente Actualizar Lista            |             |                                |            |          |            |            |          |                |
|---|----------------------------------------------------|-------------|--------------------------------|------------|----------|------------|------------|----------|----------------|
|   | Se actualizó el estado del Dependiente a: INACTIVO |             |                                |            |          |            |            |          |                |
|   |                                                    |             | Relación de Depe               | ndientes   |          |            |            |          |                |
|   |                                                    |             | 5 🔻 🖪 🤜 [3                     | de 3 ] 🛛 🔛 |          |            |            |          |                |
|   | Notaria                                            | Colegiatura | Dependiente                    | Documento  | Número   | Fecha Alta | Fecha Baja | Estado   | Cambiar Estado |
|   | SOLO PRUEBA NO USAR CIUDADANO                      | LIMA        | TOVAR SALDAÑA , OFELIA ILUVINA | DNI.       | 21814350 | 09/06/2014 | 31/08/2014 | INACTIVO | >4             |
|   | SOLO PRUEBA NO USAR CIUDADANO                      | LIMA        | VIDAL HERMOZA , ANA MARIA      | DNI.       | 08810373 | 06/07/2015 | 05/10/2015 | INACTIVO | *              |
|   | SOLO PRUEBA NO USAR CIUDADANO                      | LIMA        | YAUYO REQUEJO , JESUS ANGEL    | DNI.       | 44278109 | 23/08/2013 | 04/10/2013 | INACTIVO | ×              |

El Notario, también registrar las firmas para cada uno de sus Dependientes. Para ello da click al botón de Agregar Firma. 🔼 Al dar un click, se mostrará una ventana emergente en donde se deberá seleccionar la firma que se desea subir.

| Administrar Dependiente Actualizar Lista |             |                               |            |          |            |            |          |                |
|------------------------------------------|-------------|-------------------------------|------------|----------|------------|------------|----------|----------------|
|                                          |             | Relación de Dependient        | es         |          |            |            |          |                |
|                                          |             | 5 🔻 🖂 🛛 [1 de 3 ]             | 14 44      |          |            |            |          |                |
| Notaría                                  | Colegiatura | Dependiente                   | Documento  | Número   | Fecha Alta | Fecha Baja | Estado   | Cambiar Estado |
| SOLO PRUEBA NO USAR CIUDADANO            | LIMA        | ALVARADO CABANA , DINA NOELIA | DNI.       | 40448880 | 11/10/2014 |            | ACTIVO   | >4             |
| SOLO PRUEBA NO USAR CIUDADANO            |             |                               |            |          | × 015      |            |          | *              |
| SOLO PRUEBA NO USAR CIUDADANO            | l ipo de F  |                               |            |          | 014        | 14/08/2015 | INACTIVO | >4             |
| SOLO PRUEBA NO USAR CIUDADANO            | Seleccion   | e archivo                     | @ Cancelar |          | 013        | 04/10/2013 | INACTIVO | >4             |
| SOLO PRUEBA NO USAR CIUDADANO            |             |                               |            |          | .013       | 04/10/2013 | INACTIVO | ×              |

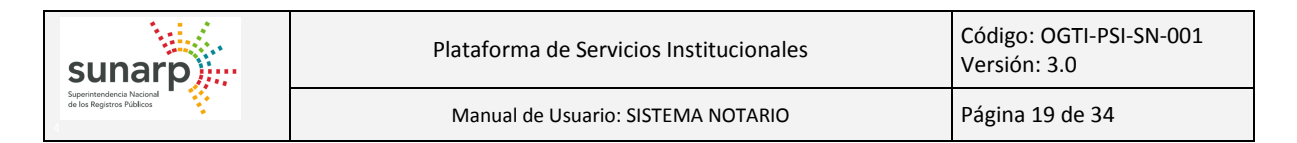

Se selecciona la imagen a subir.

| Tipo de<br>Firma      | PRINCIPAL -                                   | × |
|-----------------------|-----------------------------------------------|---|
|                       | Seleccione Firma     Subir Firma     Cancelar |   |
| Seleccione<br>archivo | 20120310221509-<br>firma-tomas.jpg 10.23 KB   | 0 |
|                       |                                               |   |
|                       |                                               |   |

Y luego se da click sobre el botón Subir Firma. Subir Firma Mostrándose un mensaje de éxito de la operación.

| Admi | inistrar Dependiente Actualizar Lista        |             |                                 |           |          |            |            |          |                |
|------|----------------------------------------------|-------------|---------------------------------|-----------|----------|------------|------------|----------|----------------|
| 0    | La firma seleccionada fue guardada correctam | ente.       |                                 |           |          |            |            |          |                |
|      |                                              |             | Relación de Dependient          | 05        |          |            |            |          |                |
|      |                                              |             | 5 🔻 🗔 🛹 [1 de 3]                | <b>I</b>  |          |            |            |          |                |
|      | Notaria                                      | Colegiatura | Dependiente                     | Documento | Número   | Fecha Alta | Fecha Baja | Estado   | Cambiar Estado |
| SC   | DLO PRUEBA NO USAR CIUDADANO                 | LIMA        | ALVARADO CABANA , DINA NOELIA   | DNI.      | 40448880 | 11/10/2014 |            | ACTIVO   | 20             |
| SC   | DLO PRUEBA NO USAR CIUDADANO                 | LIMA        | PANTIGOSO HERRERA , JUAN MANUEL | DNI.      | 04822508 | 01/07/2015 |            | ACTIVO   | *              |
| 60   |                                              | LIMA        | ALVADADO DO JAS, MADIA ELIANA   | DNI       | 44276625 | 11/10/2014 | 14/09/2015 | INACTIVO |                |

Para verificar que la firma ha sido registrada correctamente procedemos a ir a la opción "MODULO NOTARIOS / SERVICIOS / Firmas / Administrar Firmas" y observamos que se guardó la firma del Dependiente.

|                            |               | R           | Relación de Firmas                                                                  |             |            |            |        |          |
|----------------------------|---------------|-------------|-------------------------------------------------------------------------------------|-------------|------------|------------|--------|----------|
|                            |               | 10 🔻        | <a 1]<="" [1="" de="" th=""><th>100 FT</th><th></th><th></th><th></th><th></th></a> | 100 FT      |            |            |        |          |
| Nombre ≎                   | Notaria       | Colegiatura | Código                                                                              | Descripción | Fecha Alta | Fecha Baja | Estado | Eliminar |
| FRANCIA RODRIGUEZ , ALAN   | PEREZ RAMIREZ | LIMA        |                                                                                     | PRINCIPAL   |            |            | ACTIVO | ũ        |
| PEREZ RAMIREZ , JORGE LUIS | PEREZ RAMIREZ | LIMA        | 002                                                                                 | RUBRICA     | 21/02/2014 |            | ACTIVO | Ū        |
|                            |               | Dec         | -                                                                                   | $ \ge $     |            |            |        |          |

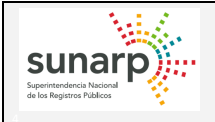

# 4.9.- PRESENT. TERCEROS: REGISTRAR TERCEROS

Mediante esta opción el Notario puede realizar el registro de los terceros (no es el notario ni sus dependientes autorizados) que realizan la presentación del parte notarial ante el registro.

Para poder realizar el registro de terceros, debe ingresar a la opción "Present. Terceros / Registrar Terceros" de la pestaña "SERVICIOS".

| Menu PSI                                                                                                    | Registrar Presentación por Terceros                                                                                                    |
|----------------------------------------------------------------------------------------------------|----------------------------------------------------------------------------------------------------|
| Menu PSI     ◀       ✓ MODULO NOTARIOS     ▲       ✓ ☞ SERVICIOS     ↓       ↓ △ Firmas     ↓       ↓ △ Sellos     ↓       ↓ △ Present Terceros     ■       ■ Registrar Terceros     ▲       ▲ Administrar Terceros     ↓       ▲ Form. Electrònico Inscripc.       ↓ ☞ REPORTES       ▶ @ ADMINISTRAR | Registrar Presentación por Terceros         Tipo Documento:         N° Documento:         Nombres:         Apellido Paterno:         Apellido Paterno:         Apellido Materno:         N° trámite:         N° trámite:         N° trámite:         N° trámite:         Registro Jurídico:         REGISTRO C |
| ACCION                                                                                                    |                                                                                                    |

En este formulario se deberá ingresar la siguiente información:

- Tipo y número de documento.
- Nombres y Apellidos
- Tipo y número de trámite (kardex, acta, expediente u otro).
- Registro Jurídico.

| Registrar Presentación por Terceros |              |  |  |  |  |
|-------------------------------------|--------------|--|--|--|--|
| Tipo Documento:                     | DNI          |  |  |  |  |
| N° Documento:                       | 43738441     |  |  |  |  |
| Nombres:                            | JUAN ANTONIO |  |  |  |  |
| Apellido Paterno:                   | BALBOA       |  |  |  |  |
| Apellido Materno:                   | ROJAS        |  |  |  |  |
| N° trámito:                         | KARDEX -     |  |  |  |  |
| n trainite.                         | 2015-00023   |  |  |  |  |
| Registro Jurídico:                  | REGISTRO D 👻 |  |  |  |  |
| 🖬 Guardar                           |              |  |  |  |  |

Para registrar la información damos click en el botón "Guardar" 🕒 Guardar

El sistema nos mostrará una ventana de confirmación de la operación

| Registrar Presentación por Ter | ceros                  |                                                           |
|--------------------------------|------------------------|-----------------------------------------------------------|
| Tipo Documento:                | DNI                    |                                                           |
| N° Documento:                  | 43738441               | ¥                                                         |
| Nombres:                       | JUAN ANTONIO           | Registrar Presentación por Terceros 🛛 🗶                   |
| Apellido Paterno:              | BALBOA                 | ▲ ¿Se encuentra seguro de registrar los datos ingresados? |
| Apellido Materno:              | ROJAS                  |                                                           |
| N° trámite:                    | KARDEX •<br>2015-00023 | Si No                                                     |
| Registro Jurídico:             | REGISTRO D 💌           |                                                           |
| 🛢 Guardar                      |                        |                                                           |

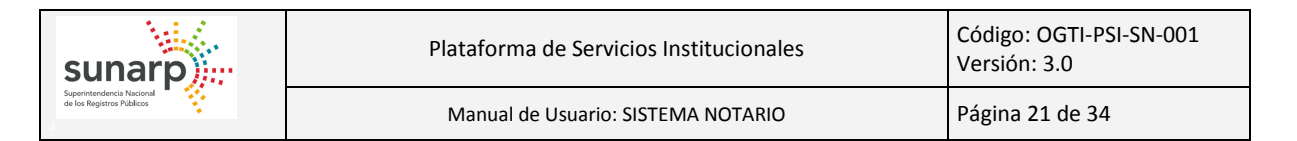

Al confirmar, el sistema realizará el registro del tercero y mostrará un mensaje del éxito de la operación.

| Registrar Presentación por Te | erceros          |
|-------------------------------|------------------|
| El registro fue grabad        | o correctamente. |
| Tipo Documento:               | DNI              |
| N° Documento:                 | 43738441         |
| Nombres:                      | JUAN ANTONIO     |
| Apellido Paterno:             | BALBOA           |
| Apellido Materno:             | ROJAS            |
| N° trámito:                   | KARDEX 💌         |
| N trainite.                   | 2015-00023       |
| Registro Jurídico:            | REGISTRO D       |
| B Guardar                     |                  |

# 4.10.- PRESENT. TERCEROS: ADMINISTRAR TERCEROS

Mediante esta opción el Notario puede administrar de los terceros que ha registrado. De esta forma puede editar los datos del registro, dar de baja o dar de alta.

Para poder administrar a los terceros, debe ingresar a la opción "Present. Terceros / Administrar Terceros" de la pestaña "SERVICIOS".

| Menu PSI                                   | Administrar Presentación por Terceror | Actualizar Lista            |              |                                                         |            |            |          |                |           |
|--------------------------------------------|---------------------------------------|-----------------------------|--------------|---------------------------------------------------------|------------|------------|----------|----------------|-----------|
| ✓ MODULO NOTARIOS                          | Automation Presentacion por refeero.  | Actualization               |              |                                                         |            |            |          |                |           |
| ✓                                          |                                       |                             |              | Relación de Presentación por Terceros                   |            |            |          |                |           |
| & Actualizar Datos                         |                                       |                             |              | 10 V 14 44 [1 de 1] by bi                               |            |            |          |                |           |
| ▶ ∠* Firmas                                | Notaria                               | Nombre                      | Nº Documento | Nº Trámite / Registro Jurídico                          | Fecha Alta | Fecha Baja | Estado   | Cambiar Estado | Modificar |
| 🕨 🖻 Sellos                                 | SOLO PRUEBA NO USAR CIUDADANO         | ARAPA CHURA, VERONICA       | DNI 29458619 | KARDEX: PRUEBA 123 / PREDIOS                            | 28/09/2015 |            | ACTIVO   | 24             | *         |
| Opendientes      Present Terceros          | SOLO PRUEBA NO USAR CIUDADANO         | BALBOA ROJAS , JUAN ANTONIO | DNI 43738441 | OTRO: COPIA CERTIFICADA / REGISTRO DE PERSONA JURÍDICAS | 30/09/2015 |            | ACTIVO   | 24             | ~         |
| Registrar Terceros                         | SOLO PRUEBA NO USAR CIUDADANO         | BALBOA ROJAS , JUAN ANTONIO | DNI 43738441 | ACTA: 00001 / PREDIOS                                   | 14/08/2015 |            | ACTIVO   | 24             | ~         |
| ≁ Administrar Terceros                     | SOLO PRUEBA NO USAR CIUDADANO         | BALBOA ROJAS , JUAN ANTONIO | DNI 43738441 | KARDEX: PRUEBA OGTI / PREDIOS                           | 01/07/2015 |            | ACTIVO   | >4             | *         |
| Form. Electrónico Inscripc.      GREPORTES | SOLO PRUEBA NO USAR CIUDADANO         | BALBOA ROJAS , JUAN ANTONIO | DNI 43738441 | KARDEX: 0001 - PRUEBA / REGISTRO DE PERSONA JURÍDICAS   | 28/09/2015 |            | ACTIVO   | >4             | ~         |
| ADMINISTRAR                                | SOLO PRUEBA NO USAR CIUDADANO         | BALBOA ROJAS , JUAN ANTONIO | DNI 43738441 | KARDEX: 2015-00023 / REGISTRO DE BIENES MUEBLES         | 05/10/2015 |            | ACTIVO   | >4             | *         |
| ACCION                                     | SOLO PRUEBA NO USAR CIUDADANO         | BALBOA ROJAS , JUAN ANTONIO | DNI 43738441 | KARDEX: 000123 / PREDIOS                                | 27/05/2015 | 01/07/2015 | INACTIVO | >4             | *         |
|                                            |                                       |                             |              |                                                         |            |            |          |                |           |

Puede utilizar el filtro "Nombre" para ubicar rápidamente a un tercero registrado en el módulo. Debe ingresar parte del nombre y el sistema irá filtrado según el criterio ingresado.

| Administrar Presentación por Terceros Actualizar Lista                                                            |                                       |              |                                |            |            |        |                |           |
|----------------------------------------------------------------------------------------------------|---------------------------------------|--------------|--------------------------------|------------|------------|--------|----------------|-----------|
|                                                                                                    | Relación de Presentación por Terceros |              |                                |            |            |        |                |           |
|                                                                                                    |                                       | 10 🔻         | ⊷ [1 de 1] → ►                 |            |            |        |                |           |
| Notaría                                                                                                    | Nombre<br>chura                       | N° Documento | Nº Trámite / Registro Jurídico | Fecha Alta | Fecha Baja | Estado | Cambiar Estado | Modificar |
| SOLO PRUEBA NO USAR CIUDADANO ARAPA CHURA, VERONICA DNI 29458519 KARDEX: PRUEBA 123 / PREDIOS 28092015 ACTIVO 😒 🔎 |                                       |              |                                |            |            |        |                |           |

Puede utilizar el filtro "N° Trámite / Registro Jurídico" para ubicar rápidamente a un tercero registrado en el módulo por el número de trámite o registro ingresado.

| Administrar Presentación por Terceros | Actualizar Lista            |              |                                                 |            |            |        |                |           |
|---------------------------------------|-----------------------------|--------------|-------------------------------------------------|------------|------------|--------|----------------|-----------|
|                                       |                             |              | Relación de Presentación por Terceros           |            |            |        |                |           |
|                                       |                             | 10           | ▼ [4 ≪ [1 de 1] → →                             |            |            |        |                |           |
| Notaria                               | Nombre                      | Nº Documento | Nº Trámite / Registro Jurídico<br>023           | Fecha Alta | Fecha Baja | Estado | Cambiar Estado | Modificar |
| SOLO PRUEBA NO USAR CIUDADANO         | BALBOA ROJAS , JUAN ANTONIO | DNI 43738441 | KARDEX: 2015-00023 / REGISTRO DE BIENES MUEBLES | 05/10/2015 |            | ACTIVO | >4             | -         |

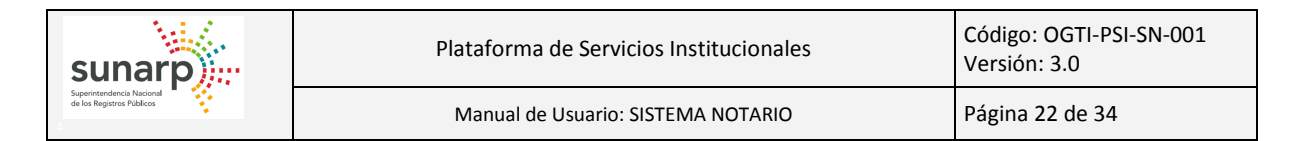

Puede cambiar el estado del tercero, utilizando el ícono de "Cambiar Estado" 🔤

Al dar click sobre el ícono de cambio de estado, el sistema le mostrará una ventana de confirmación de la operación.

| Administrar Present                                                                                                | tación por Terceros Actualizar Lista |              |                                                                                                 |            |  |           |    |   |
|----------------------------------------------------------------------------------------------------|--------------------------------------|--------------|-------------------------------------------------------------------------------------------------|------------|--|-----------|----|---|
|                                                                                                    |                                      |              | Relación de Presentación por Terceros                                                           |            |  |           |    |   |
|                                                                                                    |                                      |              | 10 V (4 (4 [1 de 1] )) (4)                                                                      |            |  |           |    |   |
| Notaria Nombre Nº Documento Nº Tomite / Registro Juridico Fecha Alta Fecha Baja Estado Cambiar Estado N<br>123 / r |                                      |              |                                                                                                 |            |  | Modificar |    |   |
| BALBOA ROJAS                                                                                                    | BALBOA ROJAS , JUAN ANTONIO          | DNI 43738441 | KARDEX. OGTI DE PRUEBA 123 / REGISTRO DE PERSONA JURÍDICAS                                      | 28/09/2015 |  | ACTIVO    | >4 | * |
|                                                                                                    |                                      |              | Administrar Tercero X<br>A (Se encuentra seguro de cambiar el estado del registro seleccionado? |            |  |           |    |   |
|                                                                                                    |                                      |              | SI No                                                                                           |            |  |           |    |   |

Al aceptar el mensaje de confirmación, el sistema realizará el cambio de estado del tercero seleccionado, actualizando el estado y la fecha de alta o baja.

🕕 Se actualizó el estado del registro seleccionado a: INACTIVO

# 4.11.- FORM. ELECTRÓNICO DE INSCRIP.: REGISTRAR FORM. ELECTRÓNICO

Mediante esta opción el Notario o sus asistentes podrán registrar un formulario electrónico de inscripción, el cual una vez cancelado con la cuenta prepago del Servicio de Publicidad Registral en Línea, generará un número título para su posterior seguimiento.

Para poder utilizar el formulario electrónico de inscripción, debe ingresar a la opción "Form. Electrónico Inscripc. / Registrar Form. Electrónico" de la pestaña "SERVICIOS".

| Menu PSI                      | Formularia Floateánica de Incorinción                                                                                         |
|-------------------------------|----------------------------------------------------------------------------------------------------|
| ✓ MODULO NOTARIOS             | Formulario Electronico de Inscripcion                                                                                         |
| ▼ / SERVICIOS                 | Datos del Solicitante                                                                                                    |
| d Actualizar Datos            | Notario(*) MAMANI GUTIERREZ, MIRIAM                                                                                           |
| ► ✓ Firmas                    | Dependiente(*) Seleccione Dependiente                                                                                         |
| ► Sellos                      | Direction(*)                                                                                                    |
| ►                             |                                                                                                    |
| ▶ ID Present Terceros         | Email(*) JBALBOA@SUNARP.GOB.PE                                                                                                |
| →                             | Celular                                                                                                    |
| 🖶 Registrar Form. Electrónico |                                                                                                    |
| # Administrar Pendientes      | Oficina, Registro y Actos a Presentar                                                                                         |
|                               | Oficina Registral(*) Seleccione Oficina                                                                                       |
| ► REPORTES                    | Área Registral(*) Propiedad Inmueble 👻                                                                                        |
| ▶ @ ADMINISTRAR               | Actos(*) REGISTRO DE AEROI - Agregar                                                                                          |
| + ACCION                      | Acto Pegistral Libro Ocurrencia Monto Imponible (S/) Presentación (S/) Inscrinción (S/) Monto Total (S/) Editar Eliminar Fila |
|                               | No se han registrado datos                                                                                                    |
|                               | Formulando Reserva de (señale los actos o derechos que no desee inscribir)                                                    |
|                               |                                                                                                    |
|                               | quedan 2000 caracteres.                                                                                                    |
|                               | Datos de la Partida                                                                                                    |
|                               |                                                                                                    |
|                               | Marque la casilla si se trata de inscripción de primeros actos                                                                |
|                               | 💿 Partida 🔘 Ficha 🔘 Tomo/Folio 🔘 Placa/Matricula 🔘 Formulario Inmatriculación                                                 |
|                               | Número(*)                                                                                                    |
|                               | + Agregar                                                                                                    |
| javascript:void(0)            | -Folio-Asiento/Placa Eliminar Fila                                                                                            |

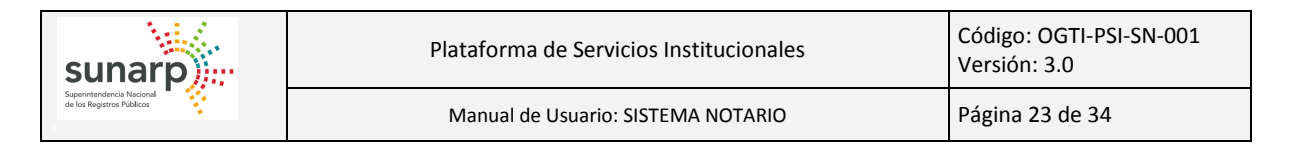

El Formulario Electrónico de Inscripción consta de 6 secciones:

- Datos del Solicitante.
- Oficina, Registro y Actos a Presentar.
- Datos de la Partida.
- Participantes.
- Documentos a Presentar.
- Derechos de Calificación.

# Datos del Solicitante:

En esta sección se muestran los datos principales de la notaría. Se carga por defecto la información de la notaría.

| Datos del Solicit | ante                     |   |
|-------------------|--------------------------|---|
| Notario(*)        | MAMANI GUTIERREZ, MIRIAM |   |
| Dependiente(*)    | Seleccione Dependiente   | • |
| Dirección(*)      | AV. PRIMAVERA 1878 SURCO |   |
| Email(*)          | JBALBOA@SUNARP.GOB.PE    |   |
| Celular           |                          |   |

Se debe seleccionar el dependiente que realizará la presentación física. En caso el notario realice la presentación, deberá seleccionar el registro del notario.

Tener en cuenta que los datos no editables de esta sección, pueden actualizarse en la opción "SERVICIOS / Actualizar Datos".

# Datos del Solicitante:

En esta sección se debe seleccionar la Oficina en la cual se realizará la presentación electrónica, así como el registro jurídico y los actos que conforman el envío.

| Oficina, Registro y Actos | Oficina, Registro y Actos a Presentar     |                        |                    |                   |                   |        |               |  |
|---------------------------|-------------------------------------------|------------------------|--------------------|-------------------|-------------------|--------|---------------|--|
| Oficina Registral(*)      | Oficina Registral(*) Seleccione Oficina 🔹 |                        |                    |                   |                   |        |               |  |
| Área Registral(*)         | stral(*) Propiedad Inmueble               |                        |                    |                   |                   |        |               |  |
| Actos(*)                  | REGISTRO                                  | DE AEROI 👻             | + Agregar          |                   |                   |        |               |  |
| Acto Registral Libro      | Ocurrencia                                | Monto Imponible (S/.)  | Presentación (S/.) | Inscripción (S/.) | Monto Total (S/.) | Editar | Eliminar Fila |  |
| No se han registrad       | do datos                                  |                        |                    |                   |                   |        |               |  |
| Formulando Reserva de (s  | eñale los actos                           | o derechos que no dese | ee inscribir)      |                   |                   |        |               |  |
|                           |                                           |                        |                    |                   |                   |        |               |  |
|                           |                                           |                        |                    |                   |                   |        |               |  |
|                           |                                           |                        |                    |                   |                   |        |               |  |
| quedan 2000 caracteres.   |                                           |                        |                    |                   |                   |        |               |  |

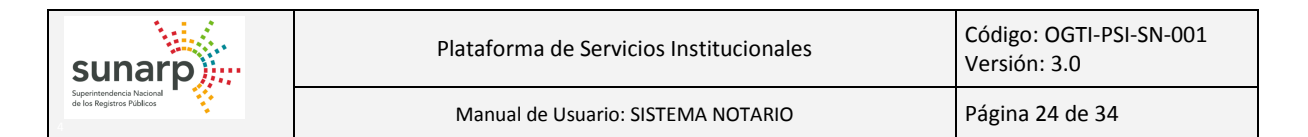

Para agregar los actos asociados al formulario a enviar, se debe seleccionar la oficina registral y el registro jurídico. Luego de ello en el desplegable "Actos" se deberá seleccionar el acto a agregar. Puede utilizar el filtro de búsqueda para ubicar el acto a seleccionar.

| Oficina, Registro y Actos a | Presentar                                                                             |
|-----------------------------|---------------------------------------------------------------------------------------|
| Oficina Registral(*)        | LIMA                                                                                  |
| Área Registral(*)           | Personas Naturales 🔻                                                                  |
| Actos(*)                    | TESTAMENTOS: MOD - Agregar                                                            |
| Acto Registral Libro        | INTER P Fila                                                                          |
| No se han registrado        | PERSONAL: INTERDICCION CIVIL Y NOMBRAMIENTO DE CURADOR                                |
| Formulando Reserva de (señ  | PERSONAL: REHABILITACION DE INTERDICTOS                                               |
|                             | GESTORES DE INTERES PROPIO: ACTOS DE GESTION                                          |
|                             | GESTORES DE INTERES PROPIO: SANCIONES ADMINISTRATIVAS CONSENTIDAS O QUE CAUSEN ESTADO |
|                             | GESTORES DE INTERES PROPIO: OTROS ACTOS                                               |
|                             |                                                                                       |
| quedan 2000 caracteres.     |                                                                                       |

Luego de seleccionar el acto, dar click en el botón "Agregar". De esta forma el acto se agregará en la lista de actos a enviar. De forma automática, el sistema calculará los derechos de presentación e inscripción.

| Ы | Oficina, Registro y Actos a Presentar |                       |          |            |                       |                    |                   |                   |        |                 |
|---|---------------------------------------|-----------------------|----------|------------|-----------------------|--------------------|-------------------|-------------------|--------|-----------------|
|   | Oficina Registral(*)                  | LIMA                  |          |            |                       |                    |                   |                   |        |                 |
|   | Área Registral(*)                     | Personas Naturales 💌  |          |            |                       |                    |                   |                   |        |                 |
|   | Actos(*)                              | PERSONAL: INTERDI     |          | + Agregar  |                       |                    |                   |                   |        |                 |
|   | Acto F                                | Registral             | Libro    | Ocurrencia | Monto Imponible (S/.) | Presentación (S/.) | Inscripción (S/.) | Monto Total (S/.) | Editar | Eliminar Fila   |
|   | INTERDICCION CIVIL Y NO               | MBRAMIENTO DE CURADOR | PERSONAL | 1          | 0.0                   | 9.0                | 9.0               | 18.0              | r      | C Eliminar Fila |

Si se trata de un acto cuyo derecho de inscripción depende del valor del predio, se puede utilizar la opción "Editar" 🎤

| Ы | Oficina, Registro y Actos a | Dficina, Registro y Actos a Presentar |                     |            |                       |                    |                   |                   |        |                 |
|---|-----------------------------|---------------------------------------|---------------------|------------|-----------------------|--------------------|-------------------|-------------------|--------|-----------------|
|   | Oficina Registral(*)        |                                       |                     |            |                       |                    |                   |                   |        |                 |
|   | Área Registral(*)           | Propi                                 | edad Inmueble 👻     |            |                       |                    |                   |                   |        |                 |
|   | Actos(*)                    | REG                                   | STRO DE PREDI 👻     | + A        | gregar                |                    |                   |                   |        |                 |
|   | Acto Registral              |                                       | Libro               | Ocurrencia | Monto Imponible (S/.) | Presentación (S/.) | Inscripción (S/.) | Monto Total (S/.) | Editar | Eliminar Fila   |
|   | COMPRA VENTA ( PROPIED      | DAD)                                  | REGISTRO DE PREDIOS | 1          | 0.0                   | 31.0               | 10.0              | 41.0              | 1      | C Eliminar Fila |

Cuando se da click en esta opción, se habilitará la columna "Monto Imponible".

| Oficina, Registro y Actos a | ı Presentar               |            |                       |                    |                   |                   |        |                 |
|-----------------------------|---------------------------|------------|-----------------------|--------------------|-------------------|-------------------|--------|-----------------|
| Oficina Registral(*)        | LIMA                      |            |                       |                    |                   |                   |        |                 |
| Área Registral(*)           | Propiedad Inmueble 👻      |            |                       |                    |                   |                   |        |                 |
| Actos(*)                    | REGISTRO DE PREDI 👻       | + Agregar  |                       |                    |                   |                   |        |                 |
| Acto Registral              | Libro                     | Ocurrencia | Monto Imponible (S/.) | Presentación (S/.) | Inscripción (S/.) | Monto Total (S/.) | Editar | Eliminar Fila   |
| COMPRA VENTA ( PROPIEI      | DAD ) REGISTRO DE PREDIOS | 1          | 0.0                   |                    |                   |                   | × 8    | 😑 Eliminar Fila |

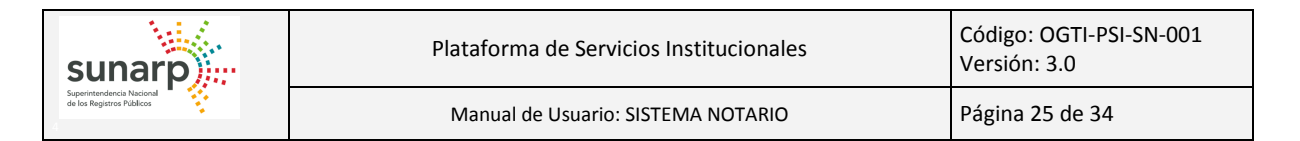

Aquí deberá colocarse el valor de inmueble en moneda nacional (S/.). Luego de colocar el monto imponible, dar click en el check de la columna "Editar"

De esta forma se realizará un nuevo cálculo de los derechos de inscripción.

| h | Oficina, Registro y Actos a Presentar  |                          |            |                       |                    |                   |                   |        |               |
|---|----------------------------------------|--------------------------|------------|-----------------------|--------------------|-------------------|-------------------|--------|---------------|
|   | Oficina Registral(*)                   |                          |            |                       |                    |                   |                   |        |               |
|   | Área Registral(*) Propiedad Inmueble 🔻 |                          |            |                       |                    |                   |                   |        |               |
|   | Actos(*)                               | REGISTRO DE PREDI 👻      | + A        | gregar                |                    |                   |                   |        |               |
|   | Acto Registral                         | Libro                    | Ocurrencia | Monto Imponible (S/.) | Presentación (S/.) | Inscripción (S/.) | Monto Total (S/.) | Editar | Eliminar Fila |
|   | COMPRA VENTA ( PROPIED                 | AD ) REGISTRO DE PREDIOS | 1          | 100000.0              | 31.0               | 300.0             | 331.0             | 1      | Eliminar Fila |

También podrá eliminar los actos que por error haya incorporado en la lista, utilizando el botón "Eliminar Fila"

| Н | Oficina, Registro y Actos | a Presentar           |          |            |                       |                    |                   |                   |        |                 |
|---|---------------------------|-----------------------|----------|------------|-----------------------|--------------------|-------------------|-------------------|--------|-----------------|
|   | Oficina Registral(*)      | LIMA                  |          |            |                       |                    |                   |                   |        |                 |
|   | Área Registral(*)         | Personas Naturales 👻  |          |            |                       |                    |                   |                   |        |                 |
|   | Actos(*)                  | PERSONAL: REHABIL     |          | + Agregar  |                       |                    |                   |                   |        |                 |
|   | Acto I                    | Registral             | Libro    | Ocurrencia | Monto Imponible (S/.) | Presentación (S/.) | Inscripción (S/.) | Monto Total (S/.) | Editar | Eliminar Fila   |
|   | INTERDICCION CIVIL Y NO   | MBRAMIENTO DE CURADOR | PERSONAL | 1          | 0.0                   | 9.0                | 9.0               | 18.0              | r      | C Eliminar Fila |
|   | REHABILITACION DE INTE    | RDICTOS               | PERSONAL | 1          | 0.0                   | 9.0                | 9.0               | 18.0              | 1      | Eliminar Fila   |

# Datos de la Partida:

En esta sección podrá agregar los antecedentes que serán afectados por los actos seleccionados.

| -[ | Datos de la Parti | da                      |                                        |                                  |  |
|----|-------------------|-------------------------|----------------------------------------|----------------------------------|--|
|    | Marque la cas     | illa si se trata de ins | cripción de primeros actos             |                                  |  |
|    | Partida           | Ficha                   | Tomo/Folio Placa/Matricu               | ula 🔵 Formulario Inmatriculación |  |
|    | Número(*)         |                         |                                        |                                  |  |
|    | + Agregar         |                         |                                        |                                  |  |
|    | Área Registral    | Oficina Registral       | Partida/Ficha/Tomo-Folio-Asiento/Placa | Eliminar Fila                    |  |
|    | No se han re      | egistrado datos         |                                        |                                  |  |

En el caso que haya seleccionado un acto que genere primera inscripción (Ejemplo: INMATRICULACIÓN o PRIMERA DE DOMINIO), deberá marcar la opción "Marque la casilla si trata de inscripción de primeros actos".

| Datos de la Partida  |                                           |
|----------------------|-------------------------------------------|
| Marque la casilla si | se trata de inscripción de primeros actos |

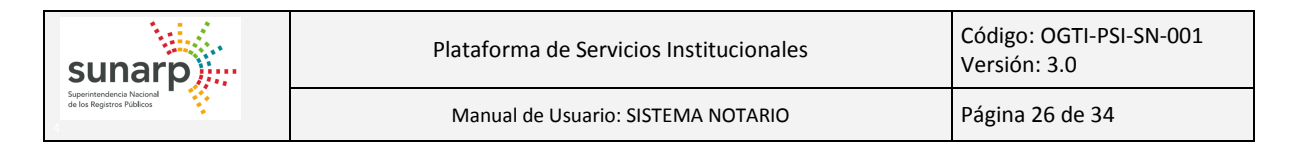

En el caso que haya seleccionado el registro de Bienes Muebles y se trate de una IMATRICULACIÓN, deberá indicar el número del formulario de inmatriculación.

| Sunar Development<br>Methode to Market Andread<br>BEGISTRO DE PROPIEDAD VEHCULAR                                                                                                    | Formato de Inmatriculación<br>(Primera Inscripción)                                                                                                    |
|----------------------------------------------------------------------------------------------------|----------------------------------------------------------------------------------------------------|
| PERSONA(S) NATURAL(ES) a favor de qu                                                                                                    | lien debe extenderse la Primera Inscripción:                                                                                                    |
| 2 PERSONA(S) JURIDICA(S) a favor de quie                                                                                                    | en debe extenderse la Primera Inscripción:                                                                                                    |
| Domicilio:                                                                                                    |                                                                                                    |
| Características del Vehiculo<br>NUMERO DUA:                                                                                                    |                                                                                                    |
| NUMERO VIN:                                                                                                    | Número de Serie:                                                                                                    |
| Marca: TOYOTA<br>Año de Fabricación: 2013<br>Año del Modelo: 2013                                                                                                    | Modelo: HILUX<br>Versión: 4X2 CD TD MT                                                                                                    |
| CATEGORÍA: N1                                                                                                    | MOTOR Nº:                                                                                                    |
| Carrocería: PICK UP<br>Color: PLATA                                                                                                    | Potencia de Motor:         75.00@3600 Kw/RPM           Combustible:         DIESEL           Cilindros:         4           Cilindrada:         2.494 litro(s) |
| Longitud: 5.260 metro(s)<br>Ancho: 1.760 metro(s)<br>Alto: 1.850 metro(s)                                                                                                    | Ejes: 2<br>Ruedas: 4                                                                                                    |
| Peso Neto: 1.767 tonelada(s)<br>Carga Útil: 0.938 tonelada(s)                                                                                                    | Asientos: 5<br>Pasajeros: 4                                                                                                    |
| Peso Bruto: 2.705 tonelada(s) Observaciones:                                                                                                    | Fórmula Rodante: 4X2                                                                                                    |
| MPORTANTE:<br>- El uso de este formato electrónico no significa la present<br>- Los datos deben estar cuidadosamente escritos, las equi<br>- Este formato impreso deberá ser presentado a la Oficina l<br>- Este formato impreso deberá ser presentado a la Oficina l<br>- Oficina l<br>- Oficina | ación de la rogatoria ante la SUNARP.<br>vocaciones son de exclusiva responsabilidad del usuario.<br>Registral.                                                |
| 06/10/2015 11:28:19 a.m.                                                                                                    | (Adjuntar copia del Documento de Identidad)                                                                                                    |
|                                                                                                    |                                                                                                    |
| Datos de la Partida                                                                                                    |                                                                                                    |
| Marque la casilla si se trata de inscripción de primeros act                                                                                                    | ios                                                                                                    |
| 🔵 Partida 🔵 Ficha 🔵 Tomo/Folio 🧲                                                                                                    | ) Placa/Matricula 💿 Formulario Inmatriculació                                                                                                    |
| Número(*) 0001245560                                                                                                    |                                                                                                    |

| I Agrogor      |                    |                                                   |               |
|----------------|--------------------|---------------------------------------------------|---------------|
| Agregar        | Oficino Registral  | Dartida/Eicha/Toma Ealia Asianta/Diaza            | Eliminar Eila |
| Area Registral | Officina Registral | Partida/Ficha/Tomo-Folio-Asiento/Placa            | Eliminar Fila |
|                | LIMA               | Nro VIN: MR0ER32G8D6033288, Nro Motor: 2KD4112381 | Eliminar Eila |

Para los demás casos, puede agregar las partidas registrales que se verán afectadas, utilizando los filtros:

- Partida
- Ficha
- Tomo/Folio
- Placa/Matricula

También podrá eliminar las partidas que por error haya incorporado en la lista, utilizando el botón "Eliminar Fila"

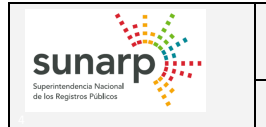

# Participantes:

En esta sección podrá incorporar a los intervinientes en el parte notarial. Se podrá agregar participantes como persona natural o como persona jurídica.

| Participantes                    | ★ Agregar PJ               |            |               |
|----------------------------------|----------------------------|------------|---------------|
| Nombre/Denominación/Razón Social | Tipo y Número de Documento | N° Partida | Eliminar Fila |
| No se han registrado datos       |                            |            |               |

Para agregar participantes como persona natural, se debe utilizar el botón "Agregar PN". El sistema mostrará una ventana emergente en el cual deberá ingresar los datos del participante.

| Agregar Participante   | ×        |
|------------------------|----------|
| Tipo de Documento(*)   | DNI      |
| Número de Documento(*) | 12345678 |
| Apellido Paterno(*)    | PEREZ    |
| Apellido Materno       | RAMOS    |
| Nombres(*)             | JOSE     |
| + Agregar              |          |

Para agregarlos a la lista debe dar click en el botón "Agregar" y la información ingresada se reflejará en la lista del formulario.

| Participantes                    |                            |            |                 |
|----------------------------------|----------------------------|------------|-----------------|
| 🖄 Agregar PN                     | â Agregar PJ               |            |                 |
| Nombre/Denominación/Razón Social | Tipo y Número de Documento | N° Partida | Eliminar Fila   |
| PEREZ RAMOS, JOSE                | DNI. 12345678              | -          | C Eliminar Fila |

Para agregar participantes como persona jurídica, se debe utilizar el botón "Agregar PJ". El sistema mostrará una ventana emergente en el cual deberá ingresar los datos del participante.

| Agregar Participante         |             |  |  |  |  |  |  |
|------------------------------|-------------|--|--|--|--|--|--|
| Número de RUC(*)             | 10123456785 |  |  |  |  |  |  |
| Denominación/Razon Social(*) | EMPRESA SAC |  |  |  |  |  |  |
| Oficina Registral            | LIMA        |  |  |  |  |  |  |
| N° Partida                   | 0000027     |  |  |  |  |  |  |
| + Agregar                    |             |  |  |  |  |  |  |

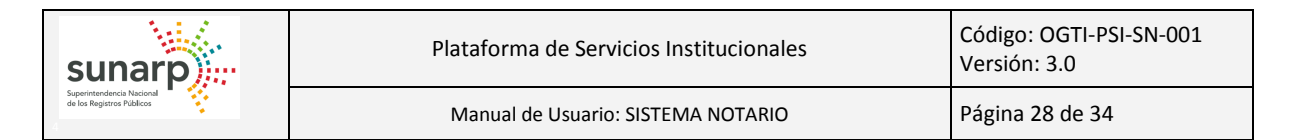

Para agregarlos a la lista debe dar click en el botón "Agregar" y la información ingresada se reflejará en la lista del formulario.

| Participantes                    |                            |            |                 |
|----------------------------------|----------------------------|------------|-----------------|
| Agregar PN                       | ♠ Agregar PJ               |            |                 |
| Nombre/Denominación/Razón Social | Tipo y Número de Documento | N° Partida | Eliminar Fila   |
| PEREZ RAMOS, JOSE                | DNI. 12345678              | -          | C Eliminar Fila |
| EMPRESA SAC                      | RUC. 10123456785           | 00000027   | Eliminar Fila   |

También podrá eliminar los participantes que por error haya incorporado en la lista, utilizando el botón "Eliminar Fila"

#### **Documentos a Presentar:**

En esta sección podrá incorporar los instrumentos que acompañarán al parte notarial y que se presentarán ante el registro.

| Documentos a Presentar            |                   |                    |                |               |
|-----------------------------------|-------------------|--------------------|----------------|---------------|
| Naturaleza del Documento(*)       | Seleccione Doc    | umenti 👻 🕇         | Agregar        |               |
| Nombre de Notario que autoriza(*) | MAMANI GUTIE      | RREZ, MIRIAM       |                |               |
| Fecha(*)                          |                   |                    |                |               |
| Seleccione Documento(*)           | + Seleccione      | Archivo            |                |               |
| Documento Nombre y/o Cargo d      | e la Presentación | Fecha de Documento | Nombre Archivo | Eliminar Fila |
| No se han registrado datos        | ;                 |                    |                |               |

Se debe selecciona la naturaleza del documento, ingresar la fecha del documento y seleccionar el archivo a subir (Formato PDF y que no supere los 2 Mb).

| Documentos a Presentar            |                                                                |
|-----------------------------------|----------------------------------------------------------------|
| Bocumentos a Presentar            |                                                                |
| Naturaleza del Documento(*)       | Acta Notarial + Agregar                                        |
| Nombre de Notario que autoriza(*) | MAMANI GUTIERREZ, MIRIAM                                       |
| Fecha(*)                          | 01/10/2015                                                     |
|                                   | Seleccione Archivo                                             |
| Seleccione Documento(*)           | ConstanciaFEI_1.pdf 275.63 KB                                  |
| Documento Nombre y/o Cargo de     | a Presentación Fecha de Documento Nombre Archivo Eliminar Fila |
| No se han registrado datos        |                                                                |
|                                   |                                                                |

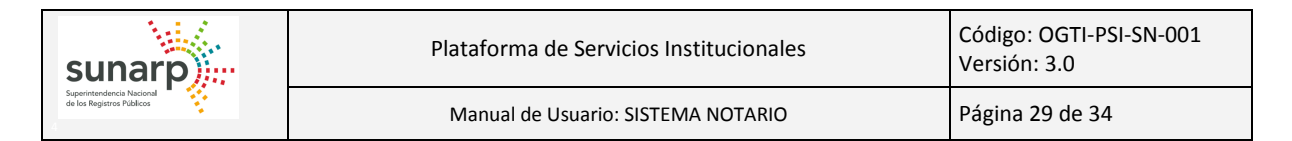

Luego de ello se da click en el botón "Agregar" para añadirlo a la lista.

| Documentos a Presentar            |                 |                          |                     |               |  |  |
|-----------------------------------|-----------------|--------------------------|---------------------|---------------|--|--|
| Naturaleza del Documento(*)       | Acta Notarial   | •                        | Agregar             |               |  |  |
| Nombre de Notario que autoriza(*) | MAMANI GUTIE    | MAMANI GUTIERREZ, MIRIAM |                     |               |  |  |
| Fecha(*)                          | 01/10/2015      |                          |                     |               |  |  |
| Seleccione Documento(*)           | + Seleccione    | e Archivo                |                     |               |  |  |
| Documento Nombre y/o Cargo de     | la Presentación | Fecha de Documento       | Nombre Archivo      | Eliminar Fila |  |  |
| Acta Notarial MAMANI GUTIERREZ    | MIRIAM          | 01/10/2015               | ConstanciaFEI_1.pdf | Eliminar Fila |  |  |

También podrá eliminar los instrumentos que por error haya incorporado en la lista, utilizando el botón "Eliminar Fila"

# Derechos de Calificación:

En esta sección se mostrará el total de derechos que deberá cancelar antes de enviar el formulario electrónico al registro. Este monto se calculará de forma automática.

| — Derechos de Calificación | ]    |
|----------------------------|------|
| Monto a Cancelar (S/.) (*) | 18.0 |
|                            |      |

Luego de haber llenado correctamente todas las secciones del formulario electrónico de inscripción, se puede enviar de 2 maneras distintas:

- Notario: Si estamos con la cuenta del notario, es decir, con la cuenta que se utiliza para ingresar al Sistema de Publicidad Registral en Línea; podemos enviar directamente al registro el Formulario Electrónico de Inscripción, previo pago de los derechos registrales.
- Asistente: Si estamos con la cuenta de un asistente (ver punto 4.14 para crear usuarios asistentes), solo podemos enviar el Formulario Electrónico de Inscripción a la bandeja de pendientes del notario, para que sea el Notario quien apruebe y realice el envío al registro.

En caso sea el notario quien realice el envío, se mostrará un mensaje de confirmación del envío.

| Registrar Formulario Electrónico de Inscripción |                                                                                                    |  |  |  |  |
|-------------------------------------------------|----------------------------------------------------------------------------------------------------|--|--|--|--|
| A                                               | Los derechos de calificación serán descontados de su saldo en línea<br>¿Se encuentra seguro de registrar el Formulario Electrónico de<br>Inscripción? |  |  |  |  |
| Si                                              | No                                                                                                    |  |  |  |  |

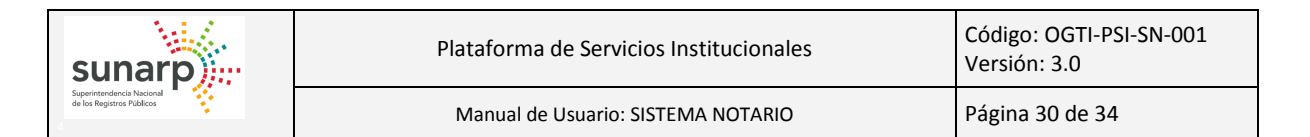

Al aceptar este mensaje, se realizará el descuento de su saldo en línea y se procederá al envío del Formulario Electrónico de Inscripción. El sistema mostrará el siguiente mensaje:

| ſ | Formulario Electrónico de Inscripción                                                                                                    |
|---|----------------------------------------------------------------------------------------------------|
|   | Se ha generado correctamente el registro de inscripción.<br>Tiene un plazo de 02 días hábiles para la presentación física de la documentación indicada en el Formulario Electrónico de Inscripción. |
|   | Descargar Constancia                                                                                                    |

En caso sea el asistente quien realice el envío, se mostrará un mensaje de confirmación del envío.

| Registrar Formulario Electrónico de Inscripción                                                                                         |  |  |  |  |
|----------------------------------------------------------------------------------------------------|--|--|--|--|
| El Formulario Electrónico irá a la carga del Notario.<br>¿Se encuentra seguro de registrar el Formulario Electrónico de<br>Inscripción? |  |  |  |  |
| Si No                                                                                                    |  |  |  |  |

Al aceptar el envío, el sistema mostrará un mensaje indicando que el notario debe aprobar la solicitud.

| Formulario Electrónico de Inscripción                                                                                                  |                         |
|----------------------------------------------------------------------------------------------------|-------------------------|
| Se ha guardado correctamente el registro de inscripción. El notario debe aprobar el registro de inscripción ingresando a la opción 'Ad | ministrar Pendientes' . |

# 4.12.- FORM. ELECTRÓNICO DE INSCRIP.: ADMINISTRAR PENDIENTES

Mediante esta opción el Notario podrá visualizar todos los Formularios enviados por sus Asistentes, a fin de que puedan ser aprobados o rechazados por el notario.

Para poder visualizar los pendientes, debe ingresar a la opción "Form. Electrónico Inscripc. / Administrar Pendientes" de la pestaña "SERVICIOS".

| Menu PSI                                                    | Γ.                                                                   | . den in i | atras Comulasia Fi | antifalia de las seine las |                             |             |             |            |  |
|-------------------------------------------------------------|----------------------------------------------------------------------|------------|--------------------|----------------------------|-----------------------------|-------------|-------------|------------|--|
| ✓ MODULO NOTARIOS                                           | A Kunnistuur o minoiti to Leice unico de nisci golori. Accument Lane |            |                    |                            |                             |             |             |            |  |
| ▼ @ SERVICIOS                                               | Relación de Solicitudes de Inscripción Pendientes                    |            |                    |                            |                             |             |             |            |  |
| ¢ Actualizar Datos                                          |                                                                      |            |                    | 10 V 14                    | <e [1de1]="">&gt; &gt;:</e> |             |             |            |  |
| ▶ ∠ Firmas                                                  |                                                                      |            | Id                 | Registrado por             | Fecha Registro              | Total (S/.) |             |            |  |
| ▶ @ Sellos                                                  | н                                                                    |            | 1749               | BALBOA ROJAS, JUAN ANTONIO | 06/10/2015 15:47:33         | 18          | ± Descargar | 🗙 Rechazar |  |
| ▶ <u>©</u> Dependientes                                     | 10                                                                   |            | 1748               | BALBOA ROJAS, JUAN ANTONIO | 06/10/2015 15:06:09         | 18          | ± Descargar | 🗙 Rechazar |  |
| <ul> <li>Present Terceros</li> </ul>                        |                                                                      |            | 1688               | BALBOA ROJAS, JUAN ANTONIO | 23/09/2015 15:29:07         | 18          | ± Descargar | 🗙 Rechazar |  |
| Porm. Electronico Inscripc.     Registrar Form. Electrónico | lt                                                                   |            | 1689               | BALBOA ROJAS, JUAN ANTONIO | 23/09/2015 15:29:34         | 18          | ± Descargar | * Rechazar |  |
| a Administrar Pendientes                                    | h                                                                    |            |                    | ✓ E                        | nviar Seleccionados         |             |             |            |  |
| C Reporte deFormularios                                     |                                                                      |            |                    |                            |                             |             |             |            |  |
| ▶ ☞ REPORTES                                                |                                                                      |            |                    |                            |                             |             |             |            |  |
| ▶ @ ADMINISTRAR                                             |                                                                      |            |                    |                            |                             |             |             |            |  |
| ACCION                                                      |                                                                      |            |                    |                            |                             |             |             |            |  |

 Podrá visualizar los formularios enviados por los asistentes utilizando el botón "Descargar" ± Descargar

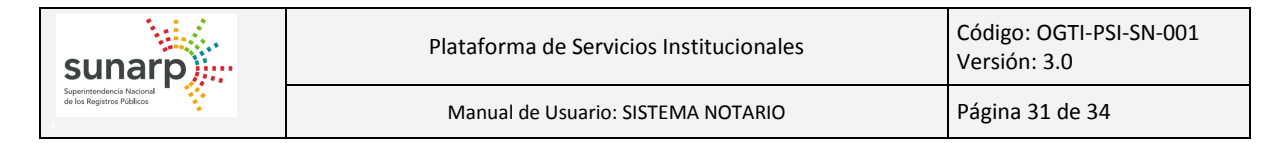

- Podrá rechazar aquellos formularios en los cuales no se encuentra de acuerdo con el contenido, utilizando el botón "Rechazar" \* Rechazar
- Enviar de forma masiva los Formularios Electrónicos de Inscripción, marcando aquellos que desea enviar y dando click al botón "Enviar Seleccionados"

# 4.13 .- FORM. ELECTRÓNICO DE INSCRIP.: REPORTE DE FORMULARIOS

Mediante esta opción el Notario podrá visualizar todos los Formularios Electrónico de Inscripción: Pendientes, Rechazados y Enviados.

Para poder visualizar el reporte, debe ingresar a la opción "Form. Electrónico Inscripc. / Reporte de Formularios" de la pestaña "SERVICIOS".

| Menu PS et al. Records de Societados: Formulario Rectrónico de Inscrinción Actualizar Lista |                                        |                      |                  |                      |             |                   |             |  |  |
|---------------------------------------------------------------------------------------------|----------------------------------------|----------------------|------------------|----------------------|-------------|-------------------|-------------|--|--|
| <ul> <li>MODULO NOTARIOS</li> </ul>                                                         |                                        |                      |                  |                      |             |                   |             |  |  |
| ▼ @ SERVICIOS                                                                               | Relación de Solicitudes de Inscripción |                      |                  |                      |             |                   |             |  |  |
|                                                                                             |                                        |                      | 10 •             | 14 <4 [1 de 1] +> +1 |             |                   |             |  |  |
| ▶ ∠ Firmas                                                                                  | Id                                     | Hoja de Presentación | Número de Título | Fecha Registro       | Total (S/.) | Estado<br>TODOS • |             |  |  |
| ▶ ● Sellos                                                                                  | 161                                    | 2015-V0243321        | 2015-00897774    | 23/09/2015 17:15:00  | 18          | ENVIADO           | + Descarpar |  |  |
| <ul> <li>Present. Terceros</li> </ul>                                                       |                                        |                      |                  |                      |             |                   |             |  |  |
| ► <u>©</u> Dependientes                                                                     | 101                                    | 2015-V0242468        | 2015-00884264    | 21/09/2015 08:45:57  | 19          | ENVIADO           | ± Descargar |  |  |
| ★                                                                                           | 81                                     | 2015-V0242341        | 2015-00883537    | 18/09/2015 16:44:15  | 18          | ENVIADO           | ± Descargar |  |  |
| Registrar Form. Electrónico                                                                 | 16                                     |                      |                  | 17/09/2015 22:53:24  | 46          | RECHAZADO         | ± Descargar |  |  |
| Administrar Pendlentes                                                                      |                                        |                      |                  |                      |             |                   |             |  |  |
| C Reporte deFormularios                                                                     |                                        |                      |                  |                      |             |                   |             |  |  |
| ▶ Generation Reportes                                                                       |                                        |                      |                  |                      |             |                   |             |  |  |
| ▶ @ ADMINISTRAR                                                                             |                                        |                      |                  |                      |             |                   |             |  |  |
| ACCION                                                                                      |                                        |                      |                  |                      |             |                   |             |  |  |

Se pueden utilizar los filtros "Hoja de Presentación" y/o "Número de Título", para ubicar rápidamente el Formulario.

| Report | Reporte de Solicitudes: Formulario Electrónico de Inscripción Actualizar Lista |                      |                |             |                   |  |  |  |  |  |  |
|--------|--------------------------------------------------------------------------------|----------------------|----------------|-------------|-------------------|--|--|--|--|--|--|
|        | Relación de Solicitudes de Inscripción                                         |                      |                |             |                   |  |  |  |  |  |  |
|        | 10 V re ee [1 de 1] >> >r                                                      |                      |                |             |                   |  |  |  |  |  |  |
| Ic     | Hoja de Presentación                                                           | Número de Título 774 | Fecha Registro | Total (S/.) | Estado<br>TODOS • |  |  |  |  |  |  |
| 161    | 161 2015-V0243321 2015-0089774 23092015 17.1500 18 ENVIADO ± Descargar         |                      |                |             |                   |  |  |  |  |  |  |

Se podrá descargar el Formulario utilizando el botón "Descargar".

|               | Form              | ulario Electrónico de Inscripción                   |                                                                              |
|---------------|-------------------|-----------------------------------------------------|------------------------------------------------------------------------------|
|               |                   | SOLICITUD DE INSCRIPCIÓN DE TÍTULO<br>2015-V0243321 | O Sede: LIMA<br>Tit. Nro: 2015-00897774<br>Recibo: 62785327<br>Monto: S/. 18 |
| Oficina y A   | rea Registral     |                                                     | Fecha: 24/09/2015 08:15:4                                                    |
| Oficina Regis | tral : LIMA       |                                                     |                                                                              |
| Área Registra | I : REGISTRO      | DE PERSONAS NATURALES                               |                                                                              |
| Datos del     | Solicitante       |                                                     |                                                                              |
| Notaría       | : MAMANI GUT      | ERREZ, MIRIAM                                       |                                                                              |
| Dependiente   | : MAMANI GUT      | ERREZ, MIRIAM DNI. 42949804                         |                                                                              |
| Dirección     | : AV. PRIMAVE     | RA 1878 SURCO D                                     |                                                                              |
| Email         | : JBALBOA@S       | JNARP.GOB.PE                                        |                                                                              |
| Celular       | : 941718547       |                                                     |                                                                              |
| Actos a Ins   | scribir           |                                                     |                                                                              |
| INTERDICCIO   | N CIVIL Y NOMBRA  | MIENTO DE CURADOR                                   |                                                                              |
| Datos de le   | os Participant    | <u>es</u>                                           |                                                                              |
|               | Nombre/Deno       | ninación Tipo y Número de Doc                       | cumento Partida                                                              |
| ALBOA ROJAS   | JUAN              | DNI. : 43738441                                     | •                                                                            |
| Document      | os a Presenta     |                                                     |                                                                              |
|               | laturaleza Docume | nto Nombre de Notario que Auto                      | riza Fecha                                                                   |
| ete Neteriel  |                   | MAMANI GUTIERREZ, MIRIAM                            | 02/09/2015                                                                   |

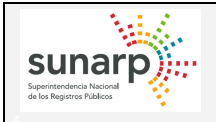

# 4.14 .- ADMINISTRAR: CREAR USUARIOS

Mediante esta opción el Notario podrá crear subcuentas asociadas a la notaría. Esto con el fin de realizar el llenado de la información de los Formularios Electrónicos de Inscripción.

Para poder crear usuarios, debe ingresar a la opción "Crear usuario" de la pestaña "ADMINISTRAR".

| Menu PSI          | Registro de Asistente de Notario                                                      |
|-------------------|---------------------------------------------------------------------------------------|
| ▼ MODULO NOTARIOS | Datos de Asistente                                                                    |
|                   | (*) Apellido Paterno (*) Apellido Materno (*) Nombres (*) Nombres (*) DNI: (*) Email: |
|                   | 🖥 Guardar                                                                             |

Se debe ingresar todos los datos que el sistema solicita y dar click al botón "Guardar".

| Datos de Asistent    | e                  |
|----------------------|--------------------|
| (*) Apellido Paterno | PEREZ              |
| (*) Apellido Materno | ROBLES             |
| (*) Nombres          | JORGE              |
| (*) DNI:             | 12385244           |
| (*) Email:           | CORREO@DOMINIO.COM |

Se mostrará un mensaje solicitando la confirmación.

| Re | gistrar Usuario 🔹                              | c |
|----|------------------------------------------------|---|
| A  | ¿Se encuentra seguro de registrar el Usuario ? | 2 |
| Si | No                                             |   |

Al confirmar el mensaje, el sistema guardará el usuario del asistente y mostrará un mensaje del éxito de la operación.

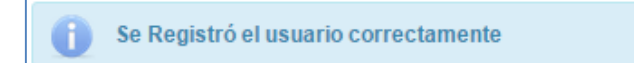

Adicionalmente el sistema le enviará un correo electrónico al usuario que se ha creado, indicando el usuario y contraseña que utilizará y que deberá cambiar al ingresar por primera vez al sistema.

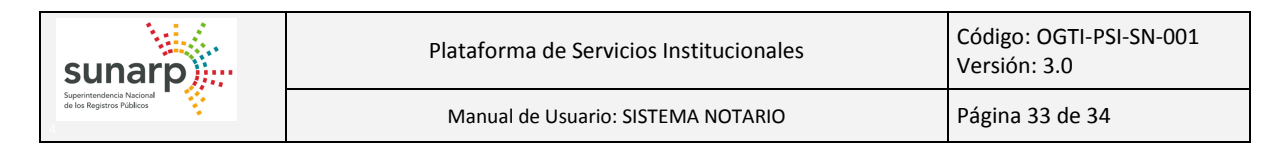

# 4.15 .- ADMINISTRAR: ADMINISTRAR USUARIOS

Mediante esta opción el Notario podrá administrar a los usuarios creados en su notaría. El notario podrá:

- Cambiar de Estado al usuario seleccionado (Dar de alta y baja)
- Modificar el nombre y correo del usuario seleccionado.

Para poder administrar usuarios, debe ingresar a la opción "Administrar usuarios" de la pestaña "ADMINISTRAR".

| Menu P SI                          |      | Administrar Usuanoo Actualizar Lista |               |                |     |                     |                     |            |        |        |                |
|------------------------------------|------|--------------------------------------|---------------|----------------|-----|---------------------|---------------------|------------|--------|--------|----------------|
| ✓ MODULO NOTARIOS                  |      |                                      |               |                |     |                     |                     |            |        |        |                |
| ▶ G SERVICIOS                      |      | _                                    |               |                |     | Relación de Usuario | 5 B1                |            | _      | _      |                |
| ✓ @ ADMINISTRAR<br>■ Crear Usuario |      | Usuario                              | _             | Nombre         | DNI | Соггео              | Fecha Alta          | Fecha Baja | Estado | Editar | Cambiar Estado |
| Administrar Usuario                | 11 ( |                                      | BALBOA ROJAS  | , JUAN ANTONIO |     |                     | 26/08/2015 16:06:09 |            | ACTIVO | 1      | ×              |
| ACCION                             |      |                                      | ZAVALETA VENE | EROS, ROBERT   |     |                     | 26/08/2015 16:06:07 |            | ACTIVO | 1      | 24             |

Para poder realizar el cambio de estado de un usuario, debe utilizar dar click sobre el botón de la columna "Cambiar Estado"

Para poder realizar la edición de los datos del usuario, debe dar click sobre el ícono de la columna "Editar"

|          |                       |          | Relaci              | ón de Usuarios      |            |        |        |                |
|----------|-----------------------|----------|---------------------|---------------------|------------|--------|--------|----------------|
|          |                       |          | 10 🔻 🗤 🛹            | [1 de 1] 🕨 🕫        |            |        |        |                |
| Usuario  | Nombre                | DNI      | Correo              | Fecha Alta          | Fecha Baja | Estado | Editar | Cambiar Estado |
| 40448880 | ROBLES CORREA, ANDRES | 40448880 | CORREO@SUNARP.GOB.P | 26/08/2015 16:06:08 |            | ACTIVO | × ×    | 28             |

Para finalizar con la actualización, debe dar click sobre el ícono de un check de la columna "Editar"

# 4.16 -- GENERAR REPORTE

Mediante esta opción el Notario puede obtener un reporte consolidado de su información:

- Datos básicos de la Notaría.
- Relación de Dependientes.
- Relación de Firmas Activas.
- Relación de Sellos Activos.

Para generar el reporte consolidado, debe ingresar a la opción "Generar Reporte" de la pestaña "REPORTES".

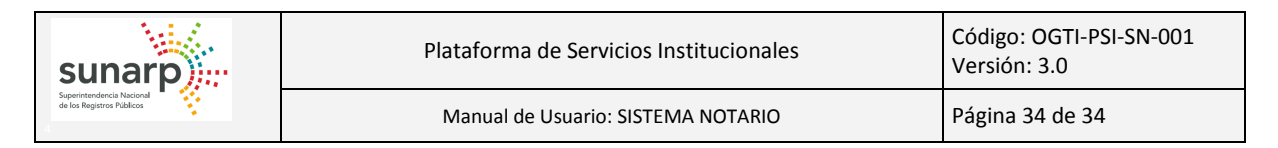

| Generar Reporte                        | Seleccione Reporte: REPORTE CONSOLID -<br>Descargar Reporte |  |  |  |  |  |  |
|----------------------------------------|-------------------------------------------------------------|--|--|--|--|--|--|
| Seleccione Reporte: REPORTE CONSOLIC - |                                                             |  |  |  |  |  |  |
| Descargar Reporte                      |                                                             |  |  |  |  |  |  |
|                                        |                                                             |  |  |  |  |  |  |
|                                        |                                                             |  |  |  |  |  |  |

Una vez en el formulario, se debe seleccionar la opción "REPORTE CONSOLIDADO" y dar click sobre el botón "Descargar Reporte" para que el sistema realice la descarga del reporte.

| Menu PSI                               | Generar Reporte                       |
|----------------------------------------|---------------------------------------|
| ▼ MODULO NOTARIOS                      |                                       |
| ▶ SERVICIOS                            | Seleccione Reporte: REPORTE CONSOUC - |
| ✓ G REPORTES                           | December Benette                      |
| ± Generar Reporte                      | Lessalgar Reporte                     |
|                                        |                                       |
| * Cerrar Sesión                        |                                       |
| ReporteConsolidado.pdf -<br>296/296 KB | Mostar todas las descangas X          |

Tener en cuenta que el modo de descarga, dependerá del explorador de internet que se está utilizando.

El reporte generado, tiene la siguiente estructura:

| sunar         | Plataforma o<br>Módulo de N | de Servicio<br>Notarios | os Institucion    | ales                    |              |        |
|---------------|-----------------------------|-------------------------|-------------------|-------------------------|--------------|--------|
| Notaría       | CORDOVA PECHO               |                         |                   | Colegiatura: HUAN       | UCO - PASCO  |        |
| Notario       | E CORDOVA PECHO, MARC       |                         | 1NA Nº201         | Estado : ACTIN          | VO           |        |
| Direction     | UN DOLOGINEON 200-22        |                         | 201               |                         |              |        |
|               |                             | Relació                 | n de Presentantes |                         |              |        |
| N°            | Presentante                 |                         | N° Documento      | Fecha Alta              | Fecha Baja   | Estado |
| 1 SAMAR SL    | JAREZ, VICENTE RENATO       |                         | DNI.04304820      | 16/09/2014 15:34:56     | -            | ACTIVO |
|               |                             | pan                     | . Loga            |                         |              |        |
| Tipo de Firma | RUBRICA                     | Estado AC               | TIVO Fecha Alta   | 16/09/2014 03:34:01 Fee | cha Baja -   |        |
|               |                             | $\langle$               | 71                |                         |              |        |
|               |                             | Rela                    | ción de Sellos    |                         |              |        |
| Tipo de Sello | PARTES NOTARIALES           | Estado AC               | TIVO Fecha Alta   | 16/09/2014 03:34:29 Fee | cha Baja -   |        |
|               |                             |                         |                   |                         |              |        |
| Tipo de Sello | POST FIRMA                  | Estado AC               | TIVO Fecha Alta   | 16/09/2014 03:34:16 Fee | cha Baja 🛛 - |        |
|               |                             | 1                       | on a fai          |                         |              |        |